### Parent Training - Register My Athlete Users

#### Go to www.registermyathlete.com and select Login

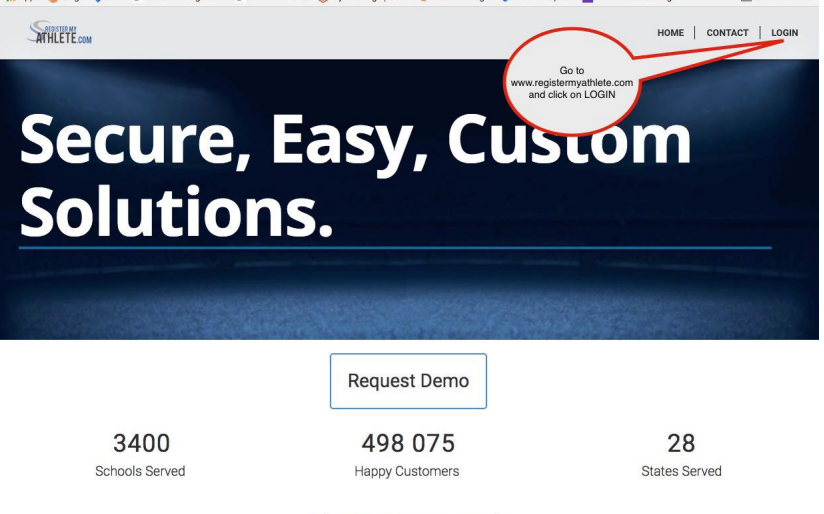

#### **Cleaning Up Paperwork**

RegisterMyAthlete is designed to streamline the process of student/athlete registration for students, parents, coaches and school administrators. From signing documents online to creating team rosters and tracking eligibility, RegisterMyAthlete provides a one-stop solution.

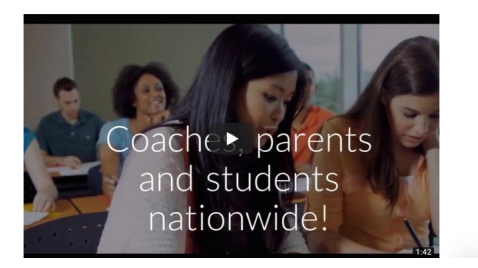

First time users will enter nothing, just click Create Account. Returning users enter your user email and password and click Login. NOTE: Returning Users who have forgotten User Email/Password, there are instructions at the end of this

document.

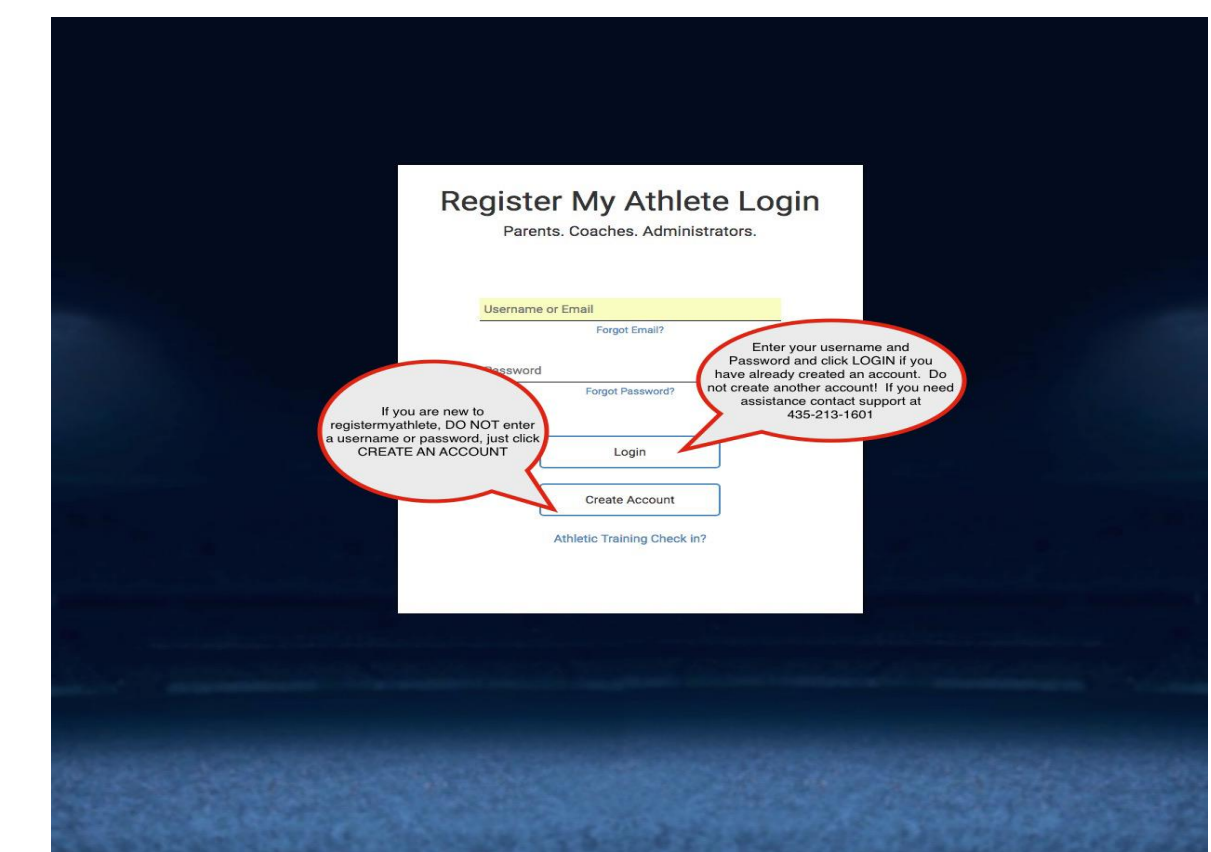

#### First time users - Enter Parent Information

- The email you use will be your login
- Remember your password!
- You will need these each time you login
- Make sure to mark Parent, then click Submit

If you are a returning user you may be asked to update your information.

|                                                                                                    | Account Creation              |
|----------------------------------------------------------------------------------------------------|-------------------------------|
| Emily                                                                                                    |                               |
| Steele This email is y                                                                                                    | our username for this account |
| User Name (optional) Used for logging in                                                                                                    |                               |
| emsteele@gmail.com<br>✓ Confirmed!                                                                                                    |                               |
| Emails match     Backup Email (o     need it every time                                                                                                    | word! You will                |
| ·                                                                                                    | ,                             |
|                                                                                                    |                               |
| (435) 230-5639                                                                                                    | (Cei \$                       |
| Phone 2 (Optional)                                                                                                    | (Work 0                       |
| I would like to be able to receive communication via text                                                                                                    | messages.                     |
| 1234 Main street                                                                                                    | Address                       |
| Street 2 (Optional)                                                                                                    |                               |
| Logan                                                                                                    | (Utah 🗘                       |
| 84341                                                                                                    | (Time Zone 😫                  |
|                                                                                                    |                               |
| · · · · · · · · · · · · · · · · · · ·                                                                                                    | Security Questions            |
| (Mother's Maiden Name 9)                                                                                                    | Security Questions            |
| (Mother's Malden Name 2)<br>EDWARD<br>(First Per's Nick Name 2)                                                                                                    | Security Questions            |
| (Mother's Maiden Name )<br>EDWARD<br>First Perts Nick Name )<br>oscar                                                                                                    | Security Questions            |
| (Mother's Malden Name 2)<br>EDWARD<br>First Pers Nick Name 2)<br>okcar<br>City Where You Were Born 2)                                                                                                    | Security Questions            |
| (Kother's Maden Name e)<br>EDWARD<br>First Perts Nick Name e)<br>occar<br>City Where You Were Bom e)<br>BILLINOS                                                                                                   | Security Questions            |
| (Mother's Maiden Name e)<br>EDWAND<br>First Perts Nick Name e)<br>oscar<br>City Where You Were Born e)<br>BiLLINOS<br>Itwill be using this software primarily as a(n):<br>© parent<br>© parent<br>© parent         | Security Questions            |
| (Mother's Maiden Name )<br>EDWARD<br>First Per's Nick Name )<br>docar<br>City Where You Were Born ()<br>BILLINGS<br>I will be using this software primarily as a(r):<br>Parent<br>Coach<br>Coach<br>Coach<br>Coach | Security Questions            |

# Once you have logged in/Created an account, click on Parent

|                             |        | Tools                       |
|-----------------------------|--------|-----------------------------|
| rent Register My Athlete Po | rtal   | Account Info                |
|                             | Parent | Reset Password              |
|                             |        | Request Coach/Admin Account |
|                             |        | Merge Another Account       |
|                             |        | Manage Active Accounts      |
|                             |        | Logout                      |

#### Agree to terms, and submit

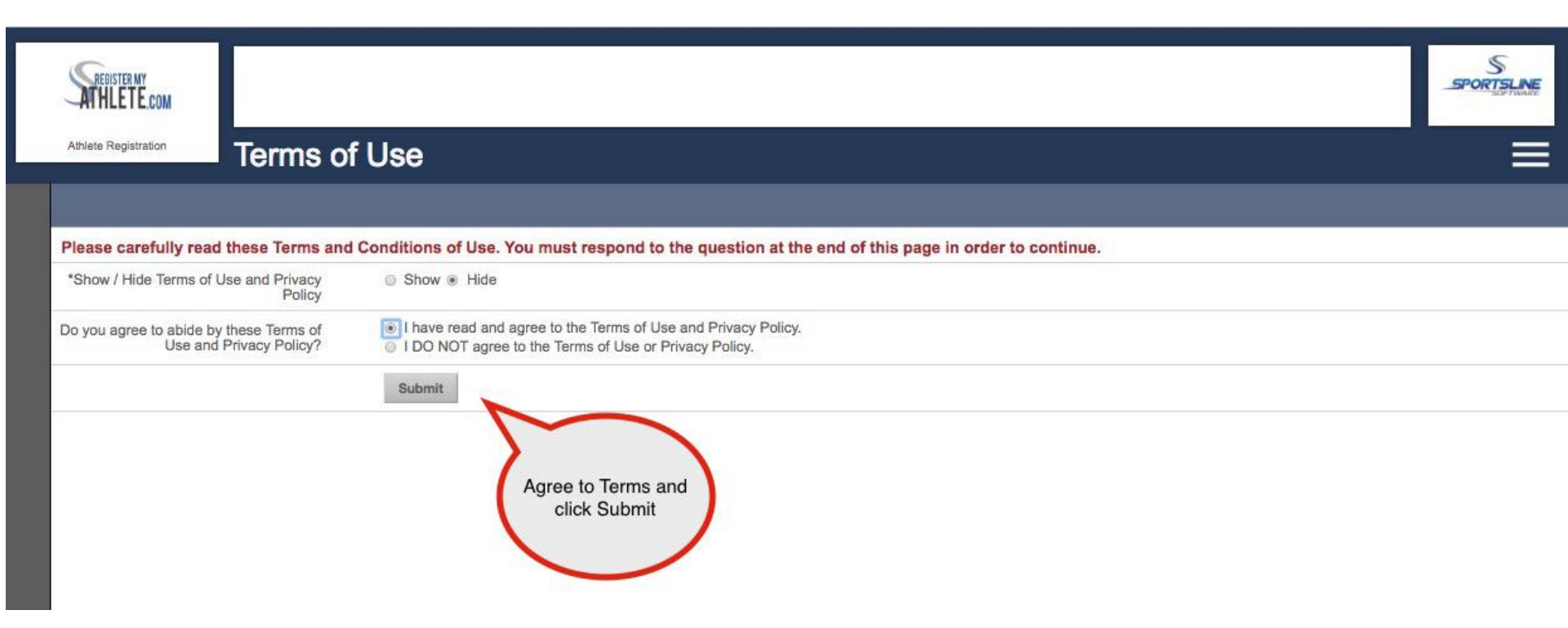

The first time you login, you can learn about the site with a quick tutorial, or you can choose to not take the tutorial.

### From this main page you can register for a sport, Complete a Started Registration, or go to Show Naviagtion

|        | SAL       | ISTERMY<br>LETE.com |                  |                       |            |                                                                                                    |           | S<br>SPORTSLINE<br>EDITIONNE                     |
|--------|-----------|---------------------|------------------|-----------------------|------------|----------------------------------------------------------------------------------------------------|-----------|--------------------------------------------------|
|        | Athlete F | Repiet              | Register My      | y Athlete             |            |                                                                                                    |           |                                                  |
| >      | Wel       | Icome Jose          | eph*!            |                       |            |                                                                                                    |           |                                                  |
| 5      | Wh        | at would yo         | ou like to do?   | Announcements         |            |                                                                                                    | View All  | Parent Toolbox                                   |
| idati  | A         | Start/Complet       | te Registrations | School                | Date       | Announcement                                                                                           |           | 4                                                |
| v Navi |           | Athlata Inform      | action           | Ridgeline High School | 08/16/2018 | Attention! The home opening football game tomorrow August 17th against Spanish For a state $\ldots$    | k will be | NCSA<br>Next College Student Athlete**           |
| Shov   |           | Aunele mom          | nauon            | Ridgeline High School | 08/09/2018 | The Ridgeline Booster Club would like to announce there opening social. The opening will take          | social    | Does your athlete want to compete<br>in college? |
|        |           | Store               | /                | Ridgeline High School | 07/30/2018 | As of August 1st we are no longer using Register My Athlete to process athletic paymen athle           | nts. All  |                                                  |
|        |           | Messages            |                  | Ridgeline High School | 07/26/2018 | Updated Girls Soccer Try-out Schedule. July 30th - August 1st. Freshman/Sophomore-<br>6:00 pm J        | 4:30-     | ATHLINK<br>Better, Stronger, Faster.             |
|        | ¶i=       | Transfers           |                  | Ridgeline High School | 07/09/2018 | Fall Sports are just a few weeks away! Remember that in order to try-out you must have<br>current phy  | ea        | Setup Workout routine                            |
|        |           |                     |                  | Ridgeline High School | 05/18/2018 | Reminder that the Spring OSPYS will be held on Monday May 21st starting @ $6:30\ {\rm pm}$ Ridgeline C | in the    |                                                  |
|        |           |                     |                  | NIAA High School      | 05/08/2018 | Time to start registering for the 2018-2019 school year!!!                                             |           | DISHORTLIST                                      |
|        |           |                     |                  | Ridgeline High School | 05/08/2018 | Ridgeline Athletic Physicals for 2018-2019 All athletes planning on playing a high schoo in $\ldots$   | ol sport  | College Ready Highlight Films                    |
|        |           |                     |                  | NIAA High School      | 05/07/2018 | 1                                                                                                    | P         |                                                  |
|        |           |                     |                  | RMA High School       | 05/02/2018 | test                                                                                                   | .01       |                                                  |

### To Register for a sport, click <u>Start/Complete</u> <u>Registrations</u> under *What would you like to do?*

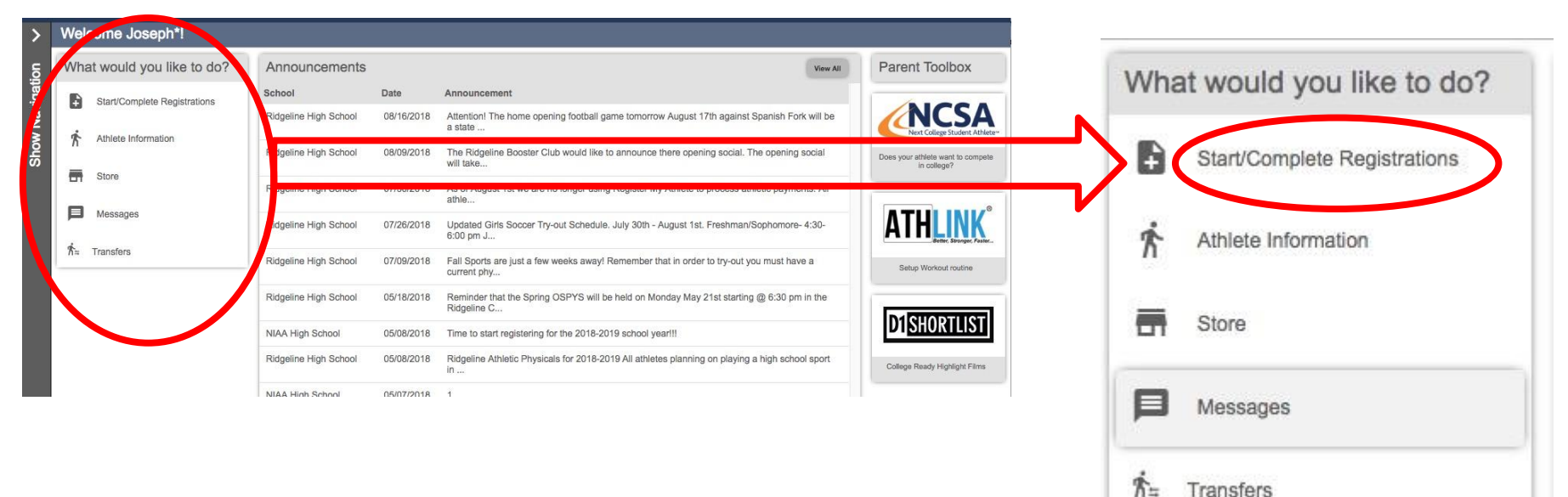

Now you can start a New Registration, Complete a Registration previously started, but not finished, or view a Complete registration.

|                                                 | ation Managamant                                  |                                                   |  |
|-------------------------------------------------|---------------------------------------------------|---------------------------------------------------|--|
| Back to Home                                    | ation management                                  |                                                   |  |
| New F                                           | Registration                                      |                                                   |  |
| Click Here to Sta<br>Click on a registration be | rt a New Registration                             |                                                   |  |
| Baseball                                        | Boys Cross Country                                | Boys Swimming                                     |  |
| Billy Tenny<br>NIAA High School<br>Not Complete | Joseph Tenny<br>Ridgeline High School<br>Complete | Joseph Tenny<br>Ridgeline High School<br>Complete |  |

# Click "Click Here to Start a New Registration" to begin a new registration

| Athlete Registration Regis                              | stration Management                               |                                                   | SPORTSLAN |
|---------------------------------------------------------|---------------------------------------------------|---------------------------------------------------|-----------|
| Back to Home                                            | -20-                                              |                                                   |           |
| Ne                                                      | w Registration                                    |                                                   |           |
| Click Here to S<br>Click on a registration<br>2018-2019 | Start a New Registration                          |                                                   |           |
| Baseball                                                | Boys Cross Country                                | Boys Swimming                                     |           |
| Billy Tenny<br>NIAA High School<br>Not Complete         | Joseph Tenny<br>Ridgeline High School<br>Complete | Joseph Tenny<br>Ridgeline High School<br>Complete |           |

#### Step 1 - Select School

| Back to Home Go to Started Registrations the | elect the school as part of registration process | =          |
|----------------------------------------------|--------------------------------------------------|------------|
| Registration Checklist                       | mmary                                            |            |
| Select School                                |                                                  | Incomplete |
|                                              | School                                           |            |
|                                              | City                                             | -          |
|                                              | Athlete                                          |            |
|                                              | Grade                                            | -          |
|                                              | Year                                             |            |
|                                              | Sport                                            | 1          |
|                                              | Кеу                                              |            |
|                                              | Task is complete                                 |            |
|                                              | Task in progress                                 |            |
|                                              | Task to complete                                 |            |
|                                              | Click on each box to complete the requir         | red tasks. |
|                                              | New tasks will be added as you go.               |            |

### If you have ever previously chosen a school you can select that school, and if you need to choose a different school, you can do that as well.

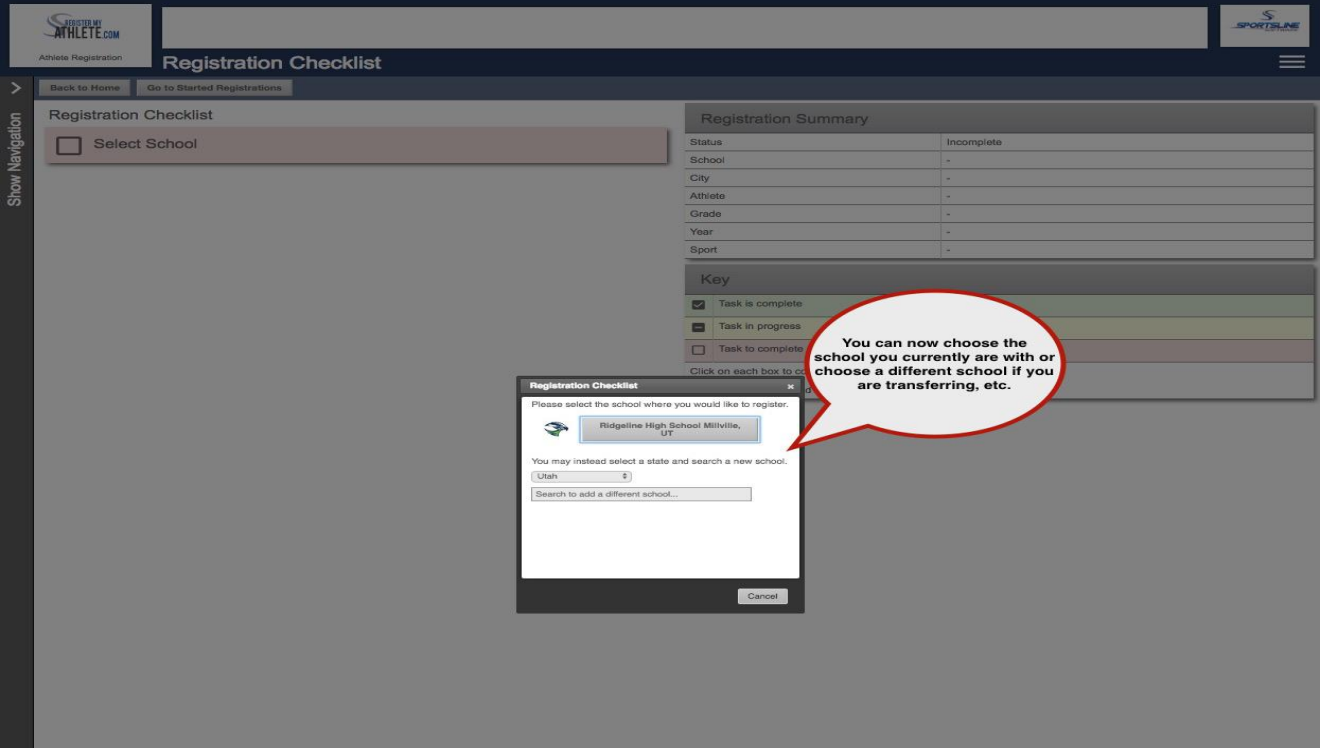

#### Step 2 - Select Athlete

|       |                                     |                          | S                          |
|-------|-------------------------------------|--------------------------|----------------------------|
| >     | Registration Checklist              |                          |                            |
| ion   | Registration Checklist The next ste | p is to istration Su     | ummary                     |
| rigat | Select School                       | athlete                  | Incomplete                 |
| Na I  | -                                   | lool                     | Ridgeline High School      |
| 2     | Select Athlete                      | City                     | Millville, UT              |
| ર્સ્ટ |                                     | Athlete                  |                            |
|       |                                     | Grade                    | 6                          |
|       |                                     | Year                     | 8                          |
|       |                                     | Sport                    | 2                          |
|       |                                     | Кеу                      |                            |
|       |                                     | Task is complete         |                            |
|       |                                     | Task in progress         |                            |
|       |                                     | Task to complete         |                            |
|       |                                     | Click on each box to con | nplete the required tasks. |
|       |                                     | New tasks will be added  | as you go.                 |

### If your athlete is already in the system, select them. Otherwise you will need to add them into the system.

| Registration Checklist Select School Select Athlete                                                                                                    |                                                                                                    |
|----------------------------------------------------------------------------------------------------|----------------------------------------------------------------------------------------------------|
| C to Started Registration  G to Solution  C to Solution  C to Sol                                                                                                    |                                                                                                    |
| Contraction Checklist       Select School         Select Athlete       Select Athlete         Select Athlete       Select Athlete         Var       Sport         Sport       Sport         Select Athlete       Select Athlete                                                                                                    | —                                                                                                    |
| egistration Checklist Select School Select Athlete Key Tak is Marge Sort Tak is Margesered New tasks will Margesered the athlete that will be registering Mary Stevic Use Select Athlete Case                                                                                                    |                                                                                                    |
| Select School Select Athlete Select Athlete Select                                                                                                    | n Summary 🦃                                                                                                    |
| Select Athlete                                                                                                    | Incomplete                                                                                                    |
| Select Athlete                                                                                                    | Ridgeline High School                                                                                                    |
| Attrice<br>Grade<br>Vear<br>Sport.<br>Vear<br>Sport.<br>Vear<br>Sport.<br>Vear<br>Sport.<br>Vear<br>Sport.<br>Vear<br>Sport.<br>Vear<br>Sport.<br>Vear<br>Stakk of<br>Citck on each.<br>New tasks will<br>Mary Stavio.<br>Use Selected Attriet<br>-On:<br>Add New Athliets<br>Citck                                                                                                    | Miltville, UT                                                                                                    |
| Grade         Year         Sport         Track in r         Track in r         Mary Staele         Uses Balacted Ablein         -Oprimeter         Add Rew Ablein         Con                                                                                                    |                                                                                                    |
| Ver<br>Sport<br>Sport<br>Takk in<br>Takk in<br>Takk i |                                                                                                    |
| Sport                                                                                                    | *                                                                                                    |
| Registration Chackligt         Place and activity         Wary Staele         Use Balacted Athlinit         -On-         -Add New Athlete                                                                                                    | •                                                                                                    |
|                                                                                                    |                                                                                                    |
| Tank in a     Tank in a     Tank in a     Tank in a     Tank in a     Tank in a     Tank in a     Tank in a     Tank in a     Tank in a     Tank in a     Tank in a     Tank in a     Tank in a     Tank in a     Tank in a     Tank in a     Tank in a                                                                                                        | piete                                                                                                    |
| ☐ Tark to<br>Clok on each<br>New tasks wi<br>Please select the athlete that will be registering<br>■ Many Stanle<br>Use Selected Athlet<br>-Oh-<br>Add Rew Athlete                                                                                                    | ress You can use an athlete                                                                                                    |
| La Cick on each<br>New tasks with<br>Plane select the athlete that will be registering<br>Mary Steele<br>Mary Steele<br>Ca                                                                                                    |                                                                                                    |
| Registration Checklist<br>New tasks wi<br>Registration Checklist<br>Places solect the atheles that will be registrating<br>Mary Steele<br>Use Selected Athele<br>- Add New Athlete                                                                                                    | you have already added, or add                                                                                                    |
| Registration Checklist<br>Please select the atblee that will be registrating<br>Wary Steele<br>Use Selected Athletic<br>-Oh-<br>Add New Athletic                                                                                                    | and a new athlete. Keep in mind that if                                                                                                    |
| Registration Checklint         Please select the athlete that will be registraring         (a) Many Stando         (b) Many Stando         (c) Many Stando         (c) Many Stando         (c) Many Stando         (c) Many Stando         (c) Many Stando         (c) Many Stando         (c) Many Stando         (c) Many Stando         (c) Many Stando         (c) Many Stando                                                                                                    | pote you have already added, or add<br>a new athlete. Keep in mind that if<br>10 od an athlete has already been added to<br>even a different account you will need to                                                                                                    |
| Registration Checklist Picase activity of the athlete that will be registering Mary Steele Use Beinche Athlete -OR- Add New Athlete Cert                                                                                                    | youn have aiready added, or add<br>you have aiready added, or add<br>a new athlete. Keep in mind that if<br>an athlete has aiready been added to<br>adde a different account you will need to<br>merge accounts to add that                                                                                                    |
| Please select the athletes that will be registeriated athle<br>Many Steele<br>Ont-<br>-Ont-<br>Add New Athlete<br>Con                                                                                                    | preference of the second second secon |
| Liae Selected Athleti<br>-On-<br>Add Rev Athlete                                                                                                    | Protection and the standard of the standard of |
| -OF-<br>Add New Athiets<br>Co                                                                                                    | person<br>you have already added, or add<br>a new athlete. Keep in mind that if<br>an athlete has already been added to<br>a different account you will need to<br>merge accounts to add that<br>athlete.                                                                                                    |
| Add New Athlete                                                                                                    | press<br>you have aiready added, or add<br>a new athlete. Keep in mind that if<br>an athlete has aiready been added to<br>a different account you will need to<br>merge accounts to add that<br>athlete.                                                                                                    |
|                                                                                                    | prote you have aiready added, or add i a new athlete. Keep in mind that if a new athlete has aiready been added to a different account you will need to merge accounts to add that athlete.                                                                                                    |
|                                                                                                    | you have already added, or add<br>a new athlete. Keep in mind that if<br>an athlete has already been added to<br>adda, a different account you will need to<br>merge accounts to add that<br>athlete.                                                                                                    |
|                                                                                                    | press<br>you have already added, or add<br>a new athlete. Keep in mind that if<br>an athlete has already been added to<br>a different account you will need to<br>merge accounts to add that<br>athlete.                                                                                                    |
|                                                                                                    | profit you have aiready added, or add<br>you have aiready added, or add<br>a new athlete. Keep in mind that if<br>an athlete has aiready been added to<br>a different account you will need to<br>merge accounts to add that<br>athlete.                                                                                                    |
|                                                                                                    | prote you have aiready added, or add in a new athlete. Keep in mind that if a new athlete has aiready been added to a different account you will need to merge accounts to add that athlete.                                                                                                    |
|                                                                                                    | puese<br>you have already added, or add<br>a new athlete. Keep in mind that if<br>an athlete has already been added to<br>a different account you will need to<br>merge accounts to add that<br>athlete.                                                                                                    |
|                                                                                                    | press<br>you have already added, or add<br>a new athlete. Keep in mind that if<br>an athlete has already been added to<br>a different account you will need to<br>merge accounts to add that<br>athlete.                                                                                                    |
|                                                                                                    | profit of the analysis of the second second  |
|                                                                                                    | puese<br>you have already added, or add<br>a new athlete. Keep in mind that if<br>an athlete has already been added to<br>adde a different account you will need to<br>merge accounts to add that<br>athlete.                                                                                                    |
|                                                                                                    | press<br>you have already added, or add<br>a new athlete. Keep in mind that if<br>an athlete has already been added to<br>a different account you will need to<br>merge accounts to add that<br>athlete.                                                                                                    |

#### Enter athlete information

C DESIGTED MY

You only need to enter once!

| Add a New Athlete             Concerned             Training for incident leaf             Starting for incident leaf             Opportunity             Opportunity             Opportunity             Opportunity             Opportunity             Opportunity             Opportunity             Opportunity             Opportunity         Opportunity             Opportunity             Opportunity             Opportunity             Opportunity             Opportunity             Opportunity             Opportunity             Opportunity             Opportunity                Opportunity                Opportunity             Opportunity                                                                                                    |         | ATHLETE.com          |                      |                                       |                        |                                                                                         | SPORTSLINE |
|----------------------------------------------------------------------------------------------------|---------|----------------------|----------------------|---------------------------------------|------------------------|-----------------------------------------------------------------------------------------|------------|
| Descent         Value of the midde lange           Way Users         (As bood on a legit document and as a left northate, parspot, etc.)           Staff at 100000000000000000000000000000000000                                                                                                    |         | Athlete Registration | Ac                   | ld a New Atl                          | hlete                  |                                                                                         | -          |
| Lakesi         "values laws (pint ridds law]<br>May Stem         (be fourd or a laysi document such as birth satificate, passport, etc.)           Set of the<br>May Stem         Set of the<br>May Stem         Set of the<br>May Stem         Set of the<br>May Stem           Set of the<br>May Stem         Max of the<br>May Stem         Max of the<br>May Stem         Set of the<br>May Stem           Set of the<br>May Stem         Max of the<br>May Stem         Max of the<br>May Stem         This is where you will<br>enter in all of your<br>sthele's information, you only<br>the set of the<br>May Stem           Set of the<br>May Stem         Made Name         This is where you will<br>enter in all of your<br>sthele's information, you only<br>the set of the<br>May Stem         This is where you will<br>enter in all of your<br>sthele's information, you only<br>the set of the<br>max of the<br>May Stem           Set of the<br>May Stem         Set of the<br>May Stem         This is where you will<br>enter in all of your<br>sthele's information, you only<br>the set of<br>the set of the<br>max of the<br>max of                                                                                                    |         |                      | - /                  |                                       |                        |                                                                                         |            |
| Image: State in the rest mode as a light document such as a light document such as a                                                                                                    | 1       | Cancel               |                      |                                       |                        |                                                                                         |            |
| Gene           Image: 2           Image: 2           Im                                                                                                    | 5       |                      | *Full Leg<br>Mary SI | gal Name (first middle last)<br>teele |                        | (As found on a legal document such as a birth certificate, passport, etc.)              |            |
| ************************************                                                                                                    | ivigati |                      | Suffix<br>None\$     | (Jr., 3rd, etc)                       |                        |                                                                                         |            |
| Description   Description   Description </th <th>w Na</th> <th></th> <th>*Documi<br/>Birth C</th> <th>entation<br/>ertificate</th> <th>that has the full lega</th> <th>al name)</th> <th></th>                                                                                                    | w Na    |                      | *Documi<br>Birth C   | entation<br>ertificate                | that has the full lega | al name)                                                                                |            |
| *ixi kana   Mode Nare   *ixi kana   *ixi kana                                                                                                    | Sho     |                      | *Date Of<br>04/12/2  | f Birth<br>1001 MM/DD/                | YYYY                   |                                                                                         |            |
| Kary   Main   'lat Nume   Steele   ''Condir   'Condir   ''Condir   ''Condir <                                                                                                    |         |                      | *First Na            | ame                                   |                        |                                                                                         |            |
| Mide Name   *Last Name   Service   *Last Name   Service   *Conv   Testistic   *Conv   Last Name dett    *Conv Last Name dett     *Conv Last Name dett *Conv Last Name dett *Conv Last Name dett *Conv Last Name dett *Conv Last Name dett *Conv Last Name dett *Conv Last Name dett *Conv Last Name dett *Conv Last Name dett *Conv Last Name dett *Conv Service Name dette Name dette Name de                                                                                                    |         |                      | Mary                 |                                       |                        |                                                                                         |            |
| *Lati Name   Braine   *Graine   *Graine <th></th> <th></th> <th>Middle N</th> <th>lame</th> <th></th> <th></th> <th></th>                                                                                                    |         |                      | Middle N             | lame                                  |                        |                                                                                         |            |
| Initial solution   Stock   "Condet   "Condet                                                                                                    |         |                      |                      |                                       |                        | White is such as a second life                                                          |            |
| *Gender athlete's information, or output was too of this once.   *Adress   1234 Main street     Adress 2   City   Logn     *City   Logn     *State     *City   Logn     *State     *City   Logn     *State     *City   Logn     *State     *City   Logn     *State     *State   *State   *State   *State     *State   *State   <                                                                                                    |         |                      | *Last Na<br>Steele   | ime                                   |                        | enter in all of your                                                                    |            |
| *Adress   1234 Main street     Adress 2     *Ory   Lgan     *State   UBm   *State   UBm   *State   UBm   *State   UBm   *State   UBm   *State   UBm   *State   *State <                                                                                                    | I       |                      | *Gender<br>Female    |                                       |                        | athlete's information.<br>You only have to do                                           |            |
| Address 2<br>· City<br>· Cop<br>· Cop<br>· Co |         |                      | *Address<br>1234 M   | s<br>ain street                       |                        | uns once:                                                                               |            |
| Cly   Logan   *State   *State </th <th>I</th> <th></th> <th>Address</th> <th>2</th> <th></th> <th></th> <th></th>                                                                                                    | I       |                      | Address              | 2                                     |                        |                                                                                         |            |
| Vg   Vg   Vg <th></th> <th></th> <th>*City</th> <th></th> <th></th> <th></th> <th></th>                                                                                                    |         |                      | *City                |                                       |                        |                                                                                         |            |
| 'State   'Zp   #4541   Email   ''oome Phone   (435) 230-5839   Cell Phone   (435) 230-5839   Cell Phone   (435) 230-5839   Cell Phone   (435) 230-5839   Cell Phone   (435) 230-5839   Cell Phone   (435) 230-5839   Cell Phone   (435) 230-5839   Cell Phone   (435) 230-5839   Phone on team contact list?   No   Pheses search and select the primary school at which this athetes will play sports.   Imail Imail Ima                                                                                                    |         |                      | Logan                |                                       |                        |                                                                                         |            |
| Zp       B4341         Email       Final         'Home Phone<br>(458) 220-6589       Cell Phone         Cell Phone       Cell Phone         Cell Phone       Cell Phone         Show phone on contact list?       * No         Show phone on contact list?       * No         Show phone on contact list?       * No         Show phone on contact list?       * No         Research and select the primary school at which this athlete will play sports.       Image: No         Research and select the primary school at which this athlete will play sports.       Image: No         Research and select the primary school at which this athlete will play sports.       Image: No         Research and select the primary school at which this athlete will play sports.       Image: No         Research and select the primary school at which this athlete will play sports.       Image: No         Research and select the primary school at which this athlete will play sports.       Image: No         Research and select the primary school at which this athlete will play school at which this athlete will play school at which this athlete will play school at which this athlete will play school at which this athlete will play school at which this athlete will play school at which this athlete will play school at which this athlete will play school at which this athlete will play school at which this athlete will play school at which this athlete will play school at which this athlete will play school at t                                                                                                    |         |                      | *State<br>Utah       | ¢                                     |                        |                                                                                         |            |
| Email  'Nome Phone (ds) 230-689  Cel Phone  Reseive communication via text messager?  '' Yes * No  Reseive communication via text messager?  '' Yes * No  Research and select the primary school at which this athete will play sports.  Reseive search and select the primary school at which this athete will play sports.  Reseive account of select the primary school at which this athete will play sports.  Reseive account of select the primary school at which this athete will play sports.  Reseive account of select the primary school at which this athete will play sports.  Reseive account of select the primary school at which this athete will play sports.  Reseive account of select the primary school at which this athete will play sports.  Reseive account of the primary school at which this athete will play sports.  Reseive account of the primary school at which this athete will play sports.  Reseive account of the primary school at which this athete will play sports.  Reseive account of the primary school at which this athete will play sports.  Reseive account of the primary school at which this athete will play sports.  Reseive account of the primary school at which this athete will play sports.  Reseive account of the primary school at which this athete will play sports.  Reseive account of the primary school at which this athete will play sports.  Reseive account of the primary school at which this athete will play sports.  Reseive account of the primary school at which this athete will play school at which the primary school at which the primary                                                                                                    |         |                      | *Zip<br>84341        |                                       |                        |                                                                                         |            |
| "Home Prone<br>[435] 230-5639         Cell Prone         Receive communication via text messages?<br><ul> <li>Yes * No</li> <li>Show phone on team contact list?</li> <li>* Yes 0</li> <li>Please search and select the primary school at which this athlete will play sports.</li> <li>Uhin •</li> <li>Receive communication used the primary school at which this athlete will play sports.</li> <li>Uhin •</li> <li>Receive communication use the primary school at which this athlete will play sports.</li> <li>Uhin •</li> <li>Receive communication use the primary school at which this athlete will play sports.</li> <li>Uhin •</li> <li>Item •</li> <li>Item •</li> <li>Receive communication up-to-date. If any information changes I will update it within 2 weeks.</li> <li>Item •</li> <li>Item •<th></th><th></th><th>Email</th><th></th><th></th><th></th><th></th></li></ul>                                                                                                    |         |                      | Email                |                                       |                        |                                                                                         |            |
| [435] 230-5659         Cell Phone         Receive communication via text messages?         > Yes # No         Show phone on team contact list?         * Yes 0         Please search and select the primary school at which this atthete will play sports.         Utah         Ridget         Ridget         West Ridge Academy         West Ridge Academy         West Ridge Academy         West Ridge Academy         West Ridge Ridgh School         Leivi, UT         Skyridge High School         Leivi, UT         Your                                                                                                    |         |                      | *Home F              | Phone                                 |                        |                                                                                         |            |
| Cell Prone<br>Receive communication via text messages?<br>Show phone on team contact list?<br>* Yes * No<br>Press search and select the primary school at which this athlete will play sports.<br>Press search and select the primary school at which this athlete will play sports.<br>Press search and select the primary school at which this athlete will play sports.<br>Press search and select the primary school at which this athlete will play sports.<br>Press search and select the primary school at which this athlete will play sports.<br>Press search and select the primary school at which this athlete will play sports.<br>Press search and select the primary school at which this athlete will play sports.<br>Press search and select the primary school at which this athlete will play sports.<br>Press search and select the primary school at which this athlete will play sports.<br>Press search and select the primary school at which this athlete will play sports.<br>Press search and select the primary school at which this athlete will play sports.<br>Press search and select the primary school at which this athlete will play sports.<br>Press search and select the primary school at which this athlete will play sports.<br>Press search and select the primary school at which this athlete will play school the primary school at which this athlete will play school the primary school at which the primary school at which the primary sc                                                                                                    |         |                      | (435) 23             | 30-5639                               |                        |                                                                                         |            |
| Receive communication via text messages?         Image: Stremp internet internet                                                                                                    |         |                      | Cell Pho             | ine                                   |                        |                                                                                         |            |
| Show phone on team contact list?         * Yes © No         Plesse search and select the primary school at which this athlete will play sports.         Uish ©         Ridgel         View Ridge Academy       Vest Jordan, UT         Image: Skyridge High School       Lehi, UT         Image: Skyridge High School       Lehi, UT         Image: Skyridge High School       Lehi, UT                                                                                                    |         |                      | Receive<br>Yes       | communication via text me<br>No       | essages?               |                                                                                         |            |
| Please search and select the primary school at which this athlete will play sports.       Utility       Ridge Ingling School     Layton, UT       e's information changes I will update it within 2 weeks.       Water Ridge Academy     West Jordan, UT       Skyridge High School     Lehi, UT       Skyridge High School     Milville, UT                                                                                                    |         |                      | Show ph<br>Yes       | one on team contact list?             |                        |                                                                                         |            |
| Ridget       Ridget     Northridge High School     Laylon, UT       e's information up-to-date. If any information changes I will update it within 2 weeks.       e's information up-to-date. If any information changes I will update it within 2 weeks.       e's information       e's information up-to-date. If any information changes I will update it within 2 weeks.       e's information       e's information       e's information       e's information       e's information       e's information       e's information                                                                                                    |         |                      | Please s<br>Utah     | earch and select the prima            | ry school at which th  | iis athlete will play sports.                                                           |            |
| Image: Second Second                                                                                                    |         |                      | Ridge]               |                                       |                        |                                                                                         |            |
| West Ridge Academy         West Jordan, UT           Image: Skyridge High School         Lehi, UT           Image: RidgeIne High School         Milville, UT                                                                                                    |         |                      | R das                | Northridge High School                | Layton, UT             | e's information up-to-date. If any information changes I will update it within 2 weeks. |            |
| Skyrläge High School         Lehi, UT           This Ridgeline High School         Millville, UT                                                                                                    |         |                      | WESTRIDGE<br>ACADEMT | West Ridge Academy                    | West Jordan, UT        |                                                                                         |            |
| Ridgeline High School Milville, UT                                                                                                    |         |                      | -                    | Skyridge High School                  | Lehi, UT               |                                                                                         |            |
|                                                                                                    |         |                      | 3                    | Ridgeline High School                 | Millville, UT          |                                                                                         |            |

#### Step 3 - Select Year/Sport

|       | Steeten w                                |                             |                         | SPORTSLINE |
|-------|------------------------------------------|-----------------------------|-------------------------|------------|
|       | Arhete Registration Checklist            |                             |                         |            |
| >     | Back to Home Go to Started Registrations |                             |                         |            |
| tion  | Registration Checklist                   | ion Sum                     | nmary                   | 3          |
| rigat | Select School                            | Now you will choose the     | Incomplete              |            |
| Nav   |                                          | sport you would like to     | Ridgeline High School   |            |
| MOL   | Select Athlete                           | play                        | Milville, UT            |            |
| ō     |                                          |                             | Mary Steele             |            |
|       | Select Year/Sport                        | Year                        |                         |            |
|       |                                          | Sport                       | *                       |            |
|       |                                          | Key                         |                         |            |
|       |                                          | Task is complete            |                         |            |
|       |                                          | Task in progress            |                         |            |
|       |                                          | Task to complete            |                         |            |
|       |                                          | Click on each box to comple | ete the required tasks. |            |
|       |                                          | New tasks will be added as  | you go.                 |            |
|       |                                          |                             |                         |            |
|       |                                          |                             |                         |            |

## Make sure to choose the correct year! This cannot be changed!

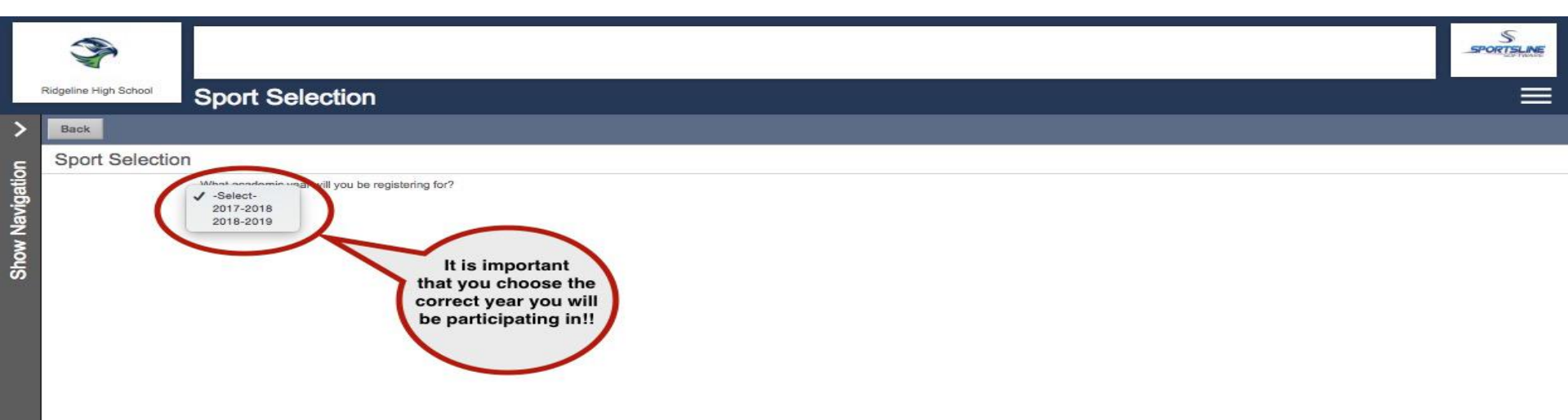

#### Choose the sport

|          | 3                     |                                                                                                    | $\sim$                                                                                                    | SPORTSLINE |
|----------|-----------------------|----------------------------------------------------------------------------------------------------|----------------------------------------------------------------------------------------------------|------------|
|          | Ridgeline High School | Sport Selection                                                                                                    | If the grade is                                                                                                    |            |
| >        | Back Why is my        | sport not showing?                                                                                                    | wrong, you can<br>change that at the                                                                                                    |            |
| c        | Sport Selection       | 1                                                                                                    | athlete profile by clicking                                                                                                    |            |
| viaatio  |                       | What academic year will you be registering for?<br>(2018-2019‡) (Grade: 9)                                                                                                    | on Show Naviagation,<br>athlete's name, and                                                                                                    |            |
| Show Nav |                       | Please select the sport that you would like to play for the selected academic year. Band Baseball Boys Cross Country Boys Socoar Boys Swimming Boys Track Cheer Debate Debate NSDA Dram Football Gints Basketball Gints Basketball Gints Sacketball Gints Gracs Country Gints Country Gint | editing the Athlete<br>Profile<br>Select the sport. If<br>you do not see the sport,<br>you have either already<br>registered for it, or it is not<br>active and you will need to<br>contact Support or your<br>school |            |

### Confirm your Registration

| Ŷ                     |                                                                                                    | SPORTSLINE                      |
|-----------------------|----------------------------------------------------------------------------------------------------|---------------------------------|
| Ridgeline High School | Sport Selection                                                                                                    | Ξ                               |
| Back Why is my        | r sport not showing?                                                                                                    |                                 |
| Sport Selectio        | n                                                                                                    |                                 |
|                       | What academic year will you be registering for?<br>(2018-20192) (Grade: 6)                                                                                                    |                                 |
|                       | Personal controls (inclusion)<br>Personal controls (inclusion)<br>Personal controls (inclusion) |                                 |
|                       | Rispetire High School                                                                                                    | <complex-block></complex-block> |

#### Step 4 - Guardian information

- Your first registration you will need to enter in all the information
- It will auto fill for you to check each registration after that

| 3                                                                                                    |                                        | Reguline High School Guardia                                       | an Info                                                                                                    |                                                                                                    | S |
|----------------------------------------------------------------------------------------------------|----------------------------------------|--------------------------------------------------------------------|----------------------------------------------------------------------------------------------------|----------------------------------------------------------------------------------------------------|---|
| Ridgeline High School Registration Checklist                                                           |                                        | Guardian 1                                                         |                                                                                                    |                                                                                                    |   |
| Back to Home Go to Started Registrations                                                               |                                        | Pint Name<br>OP<br>Middle Initial                                  | Emby                                                                                                    |                                                                                                    |   |
| Registration Checklist                                                                                 | Registration Summary                   | CO *Last Name                                                      | Steele<br>1234 Main street                                                                                   |                                                                                                    |   |
| Select School                                                                                          | Status Incon                           | *Ciy<br>*State                                                     | Cogan<br>(Usah 8)<br>(H341                                                                                   | You will only need to fill out this information once!<br>You will need to check that it is current each time you register. |   |
| Select Athlete                                                                                         | City Millvi                            | "Day Phone<br>Night Phone                                          |                                                                                                    |                                                                                                    |   |
| Solart Sport                                                                                           | Athlete Steel<br>Grade 8               | "Errel<br>"This guardian is the student's:<br>Store quart          | ensteele@gmail.com<br>Sather S Mether S Legal Guardian<br># Yes S No.                                        |                                                                                                    |   |
| Select Sport                                                                                           | Year 2018<br>Sport Dram                | Guardian 2                                                         | er ted ⊕ ND                                                                                                  |                                                                                                    |   |
| Guardian Info                                                                                          | Кеу                                    | Middle Initial<br>Last Name                                        |                                                                                                    |                                                                                                    |   |
|                                                                                                    | Task is complete                       | Address<br>City                                                    |                                                                                                    |                                                                                                    |   |
|                                                                                                    | Task in progress                       | State<br>Zip                                                       | (delect) 0                                                                                                   |                                                                                                    |   |
|                                                                                                    | Click on each box to complete the requ | Night Phone<br>Email                                               |                                                                                                    |                                                                                                    |   |
| The next steps will be to make sure your Guardian,<br>Insurance, and Medical Information is up to date | New tasks will be added as you go.     | This guardian is the student's:<br>Emergency Contact (*must be dif | <ul> <li>Father          Mother          Legal Guardian     </li> <li>Ifferent than the guardian)</li> </ul> |                                                                                                    |   |
|                                                                                                    |                                        | "Name<br>"Relationship To Athlete                                  | Joy Steele<br>Grandma                                                                                        |                                                                                                    |   |
|                                                                                                    |                                        | *Day Phone<br>Night Phone                                          | (435) 230-5658<br>Save                                                                                       |                                                                                                    |   |
|                                                                                                    |                                        |                                                                    |                                                                                                    |                                                                                                    |   |

### Step 5 - Insurance Information

- Your first registration you will need to enter in all the information
- It will auto fill for you to check each registration after that

| 3                                            | Guardian                                             | 3                                           |                                                                                                    | Surgeon                                                                                           |
|----------------------------------------------|------------------------------------------------------|---------------------------------------------|----------------------------------------------------------------------------------------------------|---------------------------------------------------------------------------------------------------|
| Ridgeline High School Registration Checklist |                                                      | Respense High School Mary's In              | isurance Info                                                                                                    | Ξ                                                                                                 |
| Back to Home Go to Started Registrations     |                                                      | Primary Insurance                           |                                                                                                    |                                                                                                   |
| Registration Checklist                       | Registration Summary                                 | *Holder's First Name *Holder's Last Name    | Jon Stanle                                                                                                    |                                                                                                   |
| Select School                                | Status Incomplete                                    | "Holder's Employer                          | GE Mapping                                                                                                    | Enter in your insurance                                                                           |
| Select Athlete                               | School Ridgeline High School 7<br>City Miliville, UT | *Employer's Phone *Insurance Company        | (435) 230-5639<br>USB                                                                                                  | information, or make sure it is<br>current. If you do not have<br>insurance and it is required by |
|                                              | Athlete Steele, Mary Grade 8                         | *Insurance Group Number                     | 0500505                                                                                                    | the school and there is no<br>option to waive this step, please<br>contact your school.           |
| Select Sport                                 | Year         2018-2019           Sport         Drama | Insurance Policy Number                     | 122456789                                                                                                    |                                                                                                   |
| Guardian Info                                | Кеу                                                  | Secondary Insurance                         |                                                                                                    |                                                                                                   |
| Insurance                                    | Task is complete                                     | Holder's Last Name                          |                                                                                                    |                                                                                                   |
| Medical Info                                 | Task in progress                                     | Holder's Employer<br>Employer's Phone       |                                                                                                    |                                                                                                   |
|                                              | Click on each box to complete the required tasks.    | Insurance Company<br>Insurance Group Number |                                                                                                    |                                                                                                   |
|                                              | New tasks will be added as you go.                   | Insurance Member Number                     |                                                                                                    |                                                                                                   |
|                                              |                                                      | Insurance Policy Number                     |                                                                                                    |                                                                                                   |
|                                              |                                                      | Hospital Preference                         |                                                                                                    |                                                                                                   |
|                                              |                                                      | "Verify Insurance                           | Iventy this attete is covered by this insurance and I confirm the information provided is correct and valid.      Save |                                                                                                   |
|                                              |                                                      |                                             |                                                                                                    |                                                                                                   |

#### Step 6 - Medical Information

- Your first registration you will need to enter in all the information
- It will auto fill for you to check each registration after that

| <       | <b>P</b>        |                             |                                | Insurance seved successfully |          | 3                     |                 |                                         | SPORTHANE |
|---------|-----------------|-----------------------------|--------------------------------|------------------------------|----------|-----------------------|-----------------|-----------------------------------------|-----------|
| Ridgeli | ine High School | Bogistration Checklist      |                                |                              |          | Ridgeline High School | Medical Ir      | Information for Mary                    | =         |
|         |                 |                             |                                |                              | · >      | Back                  |                 |                                         |           |
| Ba      | ick to Home     | So to Started Registrations |                                |                              | 5        | Doctor's Information  | 1               |                                         |           |
| R       | egistration (   | Checklist                   | Registration Summ              | ary 😋                        | avigatio |                       | octor's Name    | Dr T<br>(123) 456-7899                  |           |
|         | Select S        | School                      | Status                         | Incomplete                   | Ž        | Do any of the follow  | ing apply to Ma | ary?                                    |           |
| -       |                 |                             | School                         | Ridgeline High School        | š        |                       | Allergies       | © Yes ® No Enter or update medical info |           |
|         | Select /        | Athlete                     | City                           | Milville, UT                 |          |                       | Asthma          | © Yes e No                              |           |
|         |                 |                             | Athlete                        | Steele, Mary                 |          | Can                   | ry an Epi-pan   | © Yes # No                              |           |
|         |                 |                             | Grade                          | 8                            |          |                       | Diabetes        | © Yes & No                              |           |
|         | Select S        | Sport                       | Year                           | 2018-2019                    |          |                       | Epilopsy        | © Yes # No                              |           |
| -       |                 |                             | Sport                          | Drama                        | 1        | HeadNeck or           | Back Injuries   | © Yes # No                              |           |
| E       | Guardia         | in Info                     | -                              |                              |          |                       | Hearing Loss    | © Yes a No                              |           |
|         |                 |                             | Key                            |                              |          | He                    | ert Condition   | 0 Yes # No                              |           |
|         |                 |                             | -                              |                              |          |                       | Inhaler         | 0 166 6 No                              |           |
|         | Insuran         | Ce                          | Task is complete               |                              |          | Medical Crediti       | ions/Illnesses  | © Yes * No                              |           |
| -       |                 |                             | Task in progress               |                              |          | Other Signi           | ficent Injuries | © Yes (e No                             |           |
| ſ       | Medical         | Info                        | Task to complete               |                              |          | Previous              | Concussions     | © Yes ∉ No                              |           |
|         |                 |                             |                                | a Britonia                   |          | Previous Heat Rela    | ted Problems    | U Yes # No                              |           |
|         |                 |                             | Click on each box to complete  | the required tasks.          |          | Previous Medic        | al Conditions   | © Yes @ No                              |           |
|         |                 |                             | New tasks will be added as you | ı go.                        | 1        | Previous Signi        | ficant Injuries | © Yes # No                              |           |
|         |                 |                             |                                |                              | _        | Sever                 | e Headaches     | © Yes * No                              |           |
|         |                 |                             |                                |                              |          | Sickle                | a Cell Anemia   | o Yes e No                              |           |
|         |                 |                             |                                |                              |          | Se                    | ckle Cell Trait | 0 Yes # No                              |           |
|         |                 |                             |                                |                              |          | Take OTC/Prescriptic  | on Medication   | © Yes # No                              |           |
|         |                 |                             |                                |                              |          |                       | VISION LOSS     | 0 100 8 100                             |           |
|         |                 |                             |                                |                              |          | Other Medi            | cal Concerns    |                                         |           |
|         |                 |                             |                                |                              |          |                       |                 | Save                                    |           |
| 4       |                 |                             |                                |                              |          |                       |                 |                                         |           |
|         |                 |                             |                                |                              |          |                       |                 |                                         |           |
|         |                 |                             |                                |                              |          |                       |                 |                                         |           |

Step 7 - Schools that use a transfer system of any kind will have a questionnaire to fill out, if not you will not have this step. If you are a Transfer student, you will be directed to steps to complete the transfer process before you can proceed with your registration

|      | 3                                        |                                                          |                                                           | Medical Information Updated |
|------|------------------------------------------|----------------------------------------------------------|-----------------------------------------------------------|-----------------------------|
| F    | Registration Checklist                   |                                                          |                                                           |                             |
| >    | Back to Home Go to Started Registrations |                                                          |                                                           |                             |
| 5    | Registration Checklist                   | Registration                                             | Summary                                                   | 3                           |
| ngan | Select School                            | Status                                                   | Incomplete                                                |                             |
| BN   |                                          | School                                                   | Ridgeline High School                                     |                             |
| 5    | Select Athlete                           | City                                                     | Millville, UT                                             |                             |
| D.   |                                          | Athlete                                                  | Steele, Mary                                              |                             |
| **** | Select Sport                             | Grade                                                    | 8                                                         |                             |
|      |                                          | Year                                                     | 2018-2019                                                 |                             |
|      | Guardian Info                            | Sport                                                    | Drama                                                     |                             |
|      |                                          | Students from U<br>fill out this qu<br>determine if they | Itah will need to<br>estionnaire to<br>need to fill out a |                             |
|      | Medical Info                             | transfe                                                  | r form.                                                   |                             |
|      | Utah Questionnaire                       | New tasks will be ad                                     | ded as you go.                                            |                             |
|      |                                          |                                                          |                                                           |                             |
|      |                                          |                                                          |                                                           |                             |
|      |                                          |                                                          |                                                           |                             |
|      |                                          |                                                          |                                                           |                             |
|      |                                          |                                                          |                                                           |                             |

### Step 8 - Additional Opportunities gives athletes and parents a chance to sign up for other services

| 3                                            |                    |                       | SPORTSLINE                            |
|----------------------------------------------|--------------------|-----------------------|---------------------------------------|
| Ridgoline High School Registration Checklist |                    |                       |                                       |
| Back to Home Go to Started Registrations     |                    |                       |                                       |
| Registration Checklist                       | Registration       | Summary               | 3                                     |
| Select School                                | Status             | Incomplete            |                                       |
|                                              | School             | Ridgeline High School |                                       |
| Select Athlete                               | Athlete            | Steele, Mary          |                                       |
| Calast Sport                                 | Grade              | 8                     |                                       |
| Select sport                                 | Year               | 2018-2019             |                                       |
| Guardian Info                                | Sport              | Drama                 |                                       |
|                                              | Task is comple     | te                    |                                       |
| Medical Info                                 | This is the next t | par to click          |                                       |
| Utah Questionnaire                           | on.                | red tasks.            |                                       |
| Additional Opportunities                     |                    |                       | 3                                     |
|                                              |                    |                       | Ridgeline High School                 |
|                                              |                    |                       | Many wants to compete in college an   |
|                                              |                    |                       | Mary would like to begin physically p |
|                                              |                    |                       | Continue                              |

### Step 9 - School Requirements: the last step!

| Ridge | Registration Checklist                  |                               |                                     | SPORTSLINE |
|-------|-----------------------------------------|-------------------------------|-------------------------------------|------------|
| В     | ick to Home Go to Started Registrations |                               |                                     |            |
| R     | egistration Checklist                   | Registration Sun              | nmary                               | 3          |
| na Ru | Select School                           | Status                        | Incomplete                          |            |
| -     |                                         | School                        | Ridgeline High School               |            |
|       | Select Athlete                          | City                          | Miliville, UT                       |            |
|       |                                         | Athlete                       | Steele, Mary                        |            |
|       | Calaat Chart                            | Grade                         | 8                                   |            |
|       | Select Sport                            | Year                          | 2018-2019                           |            |
|       |                                         | Sport                         | Drama                               |            |
|       | Guardian Info                           | Key                           |                                     |            |
|       | Insurance                               | Task is complete              |                                     |            |
|       |                                         | Task in progress              |                                     |            |
|       | Medical Info                            | Task to complete              |                                     |            |
|       | Utah Questionnaire                      | his will take you to          | iete the required tasks.<br>you go. |            |
|       | Additional Opportunities                | the registration<br>checklist |                                     |            |
|       | School Requirements                     | $\sim$                        |                                     |            |

## If your school has electronic documents, you will need to read the documents and agree

| 3                                                                                                    |                                                           |                                                                              | JOINT S                    |                                                                                                    | 5                    | 2                                                                                                    |                                                                                                    |                                                                                                    |                                                    |                      | 5       |
|----------------------------------------------------------------------------------------------------|-----------------------------------------------------------|------------------------------------------------------------------------------|----------------------------|----------------------------------------------------------------------------------------------------|----------------------|----------------------------------------------------------------------------------------------------|----------------------------------------------------------------------------------------------------|----------------------------------------------------------------------------------------------------|----------------------------------------------------|----------------------|---------|
|                                                                                                    |                                                           |                                                                              |                            | 8                                                                                                    | -POGAS               |                                                                                                    |                                                                                                    |                                                                                                    |                                                    | 350                  | 3825    |
| School Requirements                                                                                                    |                                                           |                                                                              |                            | Regime High Secol                                                                                                    |                      | Regaine High Subool School Requirements                                                                                                    |                                                                                                    |                                                                                                    |                                                    |                      |         |
| Many Resistances For Draws - Grade 9 (2018-2019)                                                                                                    |                                                           |                                                                              |                            | Analysis Languages                                                                                                    |                      | Dack Athlete Summary Open This Registration                                                                                                    |                                                                                                    |                                                                                                    |                                                    |                      |         |
| Status: Not Complete                                                                                                    | You                                                       | will need to complete all of the steps on                                    |                            |                                                                                                    |                      | Mary: Registration For Drama ~ Grade 9 (2018-2019)                                                                                                    |                                                                                                    |                                                                                                    |                                                    |                      | _       |
| All requirements must be completed to be eligible for Drame                                                                                                    | the                                                       | Registration Checklist. Any uploaded                                         |                            | E be document did not load, by here. Be sure be come back to the                                                                                                    | sept to expr.        | Status: Not Complete                                                                                                    |                                                                                                    |                                                                                                    |                                                    |                      |         |
| Y                                                                                                    | Your Registration Checklist 81                            | atus until the school approves them.                                         |                            |                                                                                                    |                      | An requirements must be completed to be eligible for Unitina                                                                                                    |                                                                                                    |                                                                                                    |                                                    |                      |         |
| 1. Registration Started                                                                                                    | 2018/06/12                                                |                                                                              |                            | ž                                                                                                    |                      | 100                                                                                                    | Your Registratio                                                                                                | on Checklist                                                                                                    |                                                    |                      |         |
| 3. Guardan II: Bignature                                                                                                    | Insurgista                                                |                                                                              |                            | In Beason Activities Policy for NCHS                                                                                                    |                      | <ol> <li>Registration Started.</li> </ol>                                                                                                    | 2016/0                                                                                                    | 04/12                                                                                                    |                                                    |                      |         |
| 4. Athleta E-Gignature:                                                                                                    | Incompleta                                                |                                                                              |                            | <ol> <li><u>FULDE</u>: - elemental approximante l'embelli dell'entre el personale entre el personale entre el personale<br/></li> </ol>                                                                                                    | hander .             | 2. Electronic Documents:                                                                                                    | Incomp                                                                                                    | plete                                                                                                    |                                                    |                      |         |
| 5. Additional Regularmental/Physicals                                                                                                    | Incomplete<br>Incomplete                                  | Not Required Before Thouse                                                   |                            | tax trapets without events a long planta at a participation of the second planta at a participation of the transmission of the second planta at a participation of the transmission DNL as a second planta at a participation of the transmission DNL as a second planta at a second planta at a second pl              | 12 wal               | 4. Attinte E-Signature:                                                                                                    | home                                                                                                    | Circle Circle Ci |                                                    |                      |         |
| Robert Renderer Dauffer                                                                                                    | -                                                         |                                                                              |                            | ternininel a sour-                                                                                                    |                      | 5. Additional Requiremental/Physicals:                                                                                                    | Incom                                                                                                    | plete                                                                                                    |                                                    |                      |         |
|                                                                                                    |                                                           |                                                                              |                            | <ol> <li><u>BCCust formula</u>: A ring your assess at above the community. The community is<br/>to include a supressed BC with the community of the loss of the community of the loss of the loss of the loss of</li></ol> | ing all              | 6. Poe(s):                                                                                                    | Incomp                                                                                                    | plete Not Required Befo                                                                                                    | e Tryouts                                          |                      |         |
| A Francis Assess                                                                                                    | Firs                                                      | click Read                                                                   |                            | whereast allow and proceedings the result in a last,                                                                                                    |                      | Print Student Profile                                                                                                    |                                                                                                    |                                                                                                    |                                                    |                      |         |
| 2. EXecutive concentries<br>For each document displayed, you will need to dock on the "Read Document" bullon. After you have read through the document, you                                                                                                    | ou will see an "I agree" sheck-box appear on t            | ocument you have read and agree to the document.                             |                            | <ol> <li><u>body</u> - Mar 20 and the data of a family state of a family state of a f</li></ol>   | tedes,               |                                                                                                    |                                                                                                    |                                                                                                    |                                                    |                      |         |
| Name                                                                                                    | Reed                                                      |                                                                              | Agree Date                 |                                                                                                    |                      |                                                                                                    |                                                                                                    |                                                                                                    |                                                    |                      |         |
|                                                                                                    |                                                           |                                                                              | Completed                  | PC 2020 - State and a strategy of the Party of the Party               | rig a sph            | <ol> <li>Electronic Documents</li> <li>For each document displayed, you will need to click on the "Read Document" button. A</li> </ol>                                                                                                    | ther you have read through the document, you will see an "I agree" d                                            | theck-box appear on this page. Click on the check-box to sho                                                                                                    | w that you have read and agree to the docume       | E.                   |         |
| Acceleration Form                                                                                                    | Read Document                                             |                                                                              | Not Compare                | K[C mark baseling of the provide state of the provide state of the provi              | en                   | Name                                                                                                    | Raad                                                                                                    | a                                                                                                    |                                                    | Agree Date           |         |
| UNMA Tread Cheritical                                                                                                    | Beed Document                                             |                                                                              | Not Complete               | to period or shored thread you can be found as a standard to be a second or the second of the second of the second              | a, altiture          |                                                                                                    |                                                                                                    | After reading the do                                                                                                    | cument, click I Agree                              | Compi                | ried :  |
| Consert to Treat                                                                                                    | Reed Document                                             |                                                                              | Not Complete               |                                                                                                    |                      | Activities Policy                                                                                                    | Pad                                                                                                    | ad Document                                                                                                    |                                                    | I TAgree Not O       | mplete  |
| Drug Testing Canaert Form                                                                                                    | Reed Document                                             |                                                                              | Not Complete               | Finish Reading Socurrent                                                                                                    | Click Finish Reading | Concussion Form                                                                                                    | Pice                                                                                                    | ad Document                                                                                                    |                                                    | Not.C                | rapiete |
|                                                                                                    | Decument Questions                                        |                                                                              |                            |                                                                                                    | done reading.        | UHSAA Tryout Checklat                                                                                                    | Page                                                                                                    | ad Document                                                                                                    |                                                    | Not O                | replete |
| Boundary Do you live in Ridgeline's boundaries?                                                                                                    |                                                           |                                                                              | - Yes<br>- No              |                                                                                                    |                      | Consent to Treat                                                                                                    | Dea                                                                                                    | ad Document                                                                                                    |                                                    | Not O                | ropiete |
| Scheel Helery Did you allend or play sperts at a HIDH school other than Mountain Credit during 2015-16 school year? Sele                                                                                                    | iest no if you only altended and played at a junior high. |                                                                              | 0 Yes<br>0 No              |                                                                                                    |                      | Drug Testing Consent Form                                                                                                    | Pee                                                                                                    | ed Decument                                                                                                    |                                                    | Not C                | rapiete |
|                                                                                                    |                                                           |                                                                              |                            |                                                                                                    |                      |                                                                                                    | Document Qu                                                                                                    | sectors                                                                                                    |                                                    |                      |         |
| 3. Guardian E-Signature<br>(7), must and and some to each doors from below position                                                                                                    | 4. Student E-Signature                                    | the clocker frame burglow associated                                         |                            |                                                                                                    |                      | Boundary Do you live in Ridgeline's boundaries?                                                                                                    |                                                                                                    |                                                                                                    |                                                    | 0 196<br>0 No        |         |
| Tain the parent or legal guardian of this attries, and if uty accept and agree to the terms of participation as outlined in the registrat<br>documents and comespending quantities.                                                                                                    | adon Aa an athlete, I fully accept a                      | d spres to the terms of periodication as outlined in the registration docume | eta.                       |                                                                                                    |                      | School Hatory Did you attand or play sports at a HIGH school other than Mos                                                                                                    | intain Onest during 2015-16 school year? Select no if you only attend                                           | ded and played at a junior high.                                                                                                    |                                                    | o Yes                |         |
| Type your full name (Kmity Beerle) to a sign:                                                                                                    | right your tus name peary on                              | eet to a sign                                                                | pr                         |                                                                                                    |                      |                                                                                                    |                                                                                                    |                                                                                                    |                                                    | 0.10                 |         |
| NOTE: 6-egrature must match a guardian's name                                                                                                    | NOTE: E-signature must match                              | attietaris legal name                                                        |                            |                                                                                                    |                      | 1 Custor 5 Eventure                                                                                                    |                                                                                                    | A Finderski F Frankrik                                                                                                    |                                                    |                      |         |
|                                                                                                    |                                                           |                                                                              |                            |                                                                                                    |                      | 3. Guandian E-orgnations<br>(You must read and agree to each digital form before signing)                                                                                                    |                                                                                                    | <ol> <li>Student E-Signature<br/>(You must read and agree to each digital form before si</li> </ol>                                                                                                    | ningi                                              |                      |         |
|                                                                                                    |                                                           |                                                                              |                            |                                                                                                    |                      | documents and corresponding questions.                                                                                                    | inne er pantopation as outlined in the registration                                                             | As an arriant, I kny accept and agree to the terms of                                                                                                    | participation as outpried in the registration dool | 1473.                |         |
| 5. Additional Requirements/Physicals                                                                                                    |                                                           |                                                                              | View Previous Requirements |                                                                                                    |                      | Type your full name (Emily Steele) to e-eign:                                                                                                    | The second second second second second second second second second second second second second second second se |                                                                                                    | 0                                                  | Sign.                |         |
| The boundary boards with the result of the board of the board of the                                                                                                    |                                                           |                                                                              |                            |                                                                                                    |                      | NOTE: 5-signature must match a quandiaria name                                                                                                    | a sete                                                                                                    | NOTE: E-signature must match athlete's legal name                                                                                                    |                                                    |                      |         |
| Name State                                                                                                    |                                                           | Actors .                                                                     |                            |                                                                                                    |                      |                                                                                                    |                                                                                                    |                                                                                                    |                                                    |                      |         |
| Impose rom A Not Company                                                                                                    |                                                           | D X                                                                          |                            | 0                                                                                                    |                      |                                                                                                    |                                                                                                    |                                                                                                    |                                                    |                      |         |
|                                                                                                    |                                                           |                                                                              |                            |                                                                                                    |                      | 5 Additional Desuinements/Divalgals                                                                                                    |                                                                                                    |                                                                                                    |                                                    |                      |         |
| 6. Fee(x) Not Required Before Tryouts                                                                                                    |                                                           |                                                                              |                            |                                                                                                    |                      | Your document(s) have not yet been received. Print, complete, and deliver them to you                                                                                                    | r athletic administrator.                                                                                       |                                                                                                    |                                                    | Vew Previous Require | hords   |
| the second state of the second state of the se | Status.                                                   | Amount                                                                       | Partner                    |                                                                                                    |                      | Marie                                                                                                    | Status                                                                                                    | Actions                                                                                                    |                                                    |                      |         |
|                                                                                                    |                                                           |                                                                              |                            |                                                                                                    |                      | Physical Form A                                                                                                    | Not Complete                                                                                                    | 8 3                                                                                                    |                                                    |                      | _       |
| Paganeon ro unama                                                                                                    | Not necessed                                              | 600.00                                                                       | A6 YES IS CAN              |                                                                                                    |                      |                                                                                                    |                                                                                                    |                                                                                                    |                                                    |                      |         |
|                                                                                                    |                                                           |                                                                              |                            |                                                                                                    |                      |                                                                                                    |                                                                                                    |                                                                                                    |                                                    |                      |         |
|                                                                                                    |                                                           |                                                                              |                            |                                                                                                    |                      | 6. Fee(a) Not Required Before Tryouts<br>Remember to our the factor after formula to complete our a second                                                                                                    |                                                                                                    |                                                                                                    |                                                    |                      |         |
| I                                                                                                    |                                                           |                                                                              |                            |                                                                                                    |                      | The second state of the second second s | Rinks                                                                                                    |                                                                                                    | Annual .                                           |                      |         |
|                                                                                                    |                                                           |                                                                              |                            |                                                                                                    |                      |                                                                                                    | 00000                                                                                                    |                                                                                                    | Anoun                                              | Paymen               |         |
|                                                                                                    |                                                           |                                                                              |                            |                                                                                                    |                      | Registration For Drama                                                                                                    | Not Received                                                                                                    |                                                                                                    | \$99.00                                            | Add To               | Dart    |
|                                                                                                    | 1                                                         |                                                                              |                            |                                                                                                    |                      |                                                                                                    |                                                                                                    |                                                                                                    |                                                    |                      |         |
|                                                                                                    | 1.                                                        |                                                                              |                            |                                                                                                    | -                    |                                                                                                    |                                                                                                    |                                                                                                    |                                                    |                      |         |

After reading and agreeing to documents and answering any document questions, the parent and athlete will need to e-sign.

| 3                                                                |                                                                                                    |                                                      |                                                                                   |                             | SPORTER ME        |
|------------------------------------------------------------------|----------------------------------------------------------------------------------------------------|------------------------------------------------------|-----------------------------------------------------------------------------------|-----------------------------|-------------------|
| Lidgeline High School                                            | about Dequirements                                                                                                    |                                                      |                                                                                   |                             |                   |
| Back Athlete St                                                  | mmax Onen This Benistration                                                                                                    |                                                      |                                                                                   |                             | _                 |
| Mary: Registratic<br>Status: Not Comple<br>All requirements must | n For Drama – Grade 9 (2018-2019)<br>te<br>e completed to be eligible for Drama                                                                                                    |                                                      |                                                                                   |                             |                   |
|                                                                  | Your Page                                                                                                    | tration Checklist                                    |                                                                                   |                             |                   |
| 1 Registration 5                                                 | Tour Regis                                                                                                    | 2018/04/12                                           |                                                                                   |                             |                   |
| 2. Electronic Do                                                 | amenta                                                                                                    | Complete                                             |                                                                                   |                             |                   |
| 3. Guardian E-8                                                  | gnature:                                                                                                    | Complete                                             |                                                                                   |                             |                   |
| 4. Atviete E-Sig                                                 | ature:                                                                                                    | Complete                                             |                                                                                   |                             |                   |
| 5. Additional Re                                                 | uirements/Physicals:                                                                                                    | Incomplete                                           |                                                                                   |                             |                   |
| 6. Fee(s):                                                       |                                                                                                    | Incomplete                                           | Not Required Before Tryouts                                                       |                             |                   |
| Print Student Profile                                            |                                                                                                    |                                                      |                                                                                   |                             |                   |
|                                                                  |                                                                                                    |                                                      |                                                                                   |                             |                   |
| 2 Electronic Docur                                               | rents                                                                                                    |                                                      |                                                                                   |                             |                   |
| For each document di                                             | played, you will need to click on the "Read Document" button. After you have read through the document, you will see an "I a                                                                                                    | gree" check-box appear on this page. Click           | on the check-box to show that you have read and agree to the document.            |                             |                   |
| Name                                                             |                                                                                                    | Read                                                 |                                                                                   | Agree                       | Date<br>Completed |
| Activities Policy                                                |                                                                                                    | Read Document                                        |                                                                                   | <ul> <li>I Agree</li> </ul> | 4/12/2018         |
| Concussion Form                                                  |                                                                                                    | Read Document                                        |                                                                                   | < 1 Agree                   | 4/12/2018         |
| UHSAA Tryout Checkli                                             | at and a second second s | Read Document                                        |                                                                                   | × 1 Agree                   | 4/12/2018         |
| Consent to Treat                                                 |                                                                                                    | Read Document                                        |                                                                                   | × 1 Agree                   | 4/12/2018         |
| Drug Testing Consent                                             | orm                                                                                                    | Read Document                                        |                                                                                   | < 1 Agree                   | 4/12/2018         |
|                                                                  | Docum                                                                                                    | ent Questions                                        |                                                                                   |                             |                   |
| Boundary                                                         | Do you live in Ridgeline's boundaries?                                                                                                    |                                                      |                                                                                   | - Yes<br>No                 |                   |
| School History                                                   | Did you attend or play sports at a HIGH school other than Mountain Crest during 2015-16 school year? Select no if you on                                                                                                    | y attended and played at a junior high.              |                                                                                   | Yes<br>No                   |                   |
| -                                                                |                                                                                                    |                                                      |                                                                                   |                             |                   |
| 3 Guardian E-Sion                                                | ah una                                                                                                    | 4 Student E-Signature                                |                                                                                   |                             |                   |
| <ul> <li>I am the parent or le</li> </ul>                        | gal guardian of this athlete, and I fully accept and agree to the terms of participation as outlined in the registration                                                                                                    | <ul> <li>As an athlete. I fully accept ar</li> </ul> | nd agree to the terms of participation as outlined in the registration documents. |                             |                   |
| documents and corres                                             | ponding questions.                                                                                                    | Manue Pitenda                                        | E-Quer                                                                            |                             |                   |
| Emily Stoola                                                     | E-Bign                                                                                                    | Successful signature                                 | The other                                                                         |                             |                   |
| Successful signature                                             |                                                                                                    |                                                      |                                                                                   |                             |                   |
|                                                                  |                                                                                                    |                                                      |                                                                                   |                             |                   |
|                                                                  |                                                                                                    |                                                      |                                                                                   |                             |                   |

## If your school uses uploaded physicals, report cards, etc., you will upload them here.

- All pages must be in one file
- File must be a PDF or JPEG
- You can take pics and login with your phone - you MUST use the google chrome app on a mobile device - and add the documents that way as well

|                                                                                                    | preter<br>ust be completed to be eligible for Drama                                                                                                    |                                                                                |                                                                            |                                            |                  |
|----------------------------------------------------------------------------------------------------|----------------------------------------------------------------------------------------------------|--------------------------------------------------------------------------------|----------------------------------------------------------------------------|--------------------------------------------|------------------|
|                                                                                                    |                                                                                                    |                                                                                |                                                                            |                                            |                  |
|                                                                                                    |                                                                                                    | Your Registration Checklist                                                    |                                                                            |                                            |                  |
| 1. Registratio                                                                                                    | n Started:                                                                                                    | 2018/04/12                                                                     |                                                                            |                                            |                  |
| 2. Electronic                                                                                                    | Documents:                                                                                                    | Complete                                                                       |                                                                            |                                            |                  |
| 3. Guardian E                                                                                                    | -Signature:                                                                                                    | Complete                                                                       |                                                                            |                                            |                  |
| 4. Athlete E-S                                                                                                    | Signature:                                                                                                    | Complete                                                                       |                                                                            |                                            |                  |
| 5. Additional                                                                                                    | Requirements/Physicals:                                                                                                    | Incomplete                                                                     |                                                                            |                                            |                  |
| 6. Fee(s):                                                                                                    |                                                                                                    | Incomplete                                                                     | Not Required Before Tryouts                                                |                                            |                  |
| Print Student Pro                                                                                                    | läe                                                                                                    |                                                                                |                                                                            |                                            |                  |
| 2. Electronic Doc<br>For each document                                                                                                    | uments<br>displayed, you will need to click on the "Read Document" button. After you have read through the document,                                                                                                    | you will see an "I agree" check-box appear on this pa                          | ge. Click on the check-box to show that you have read and agree to the     | document.                                  |                  |
| Name                                                                                                    |                                                                                                    | Read                                                                           |                                                                            | Agree                                      | Date<br>Complete |
| Activities Policy                                                                                                    |                                                                                                    | Read Document                                                                  |                                                                            | < 1 Agree                                  | 4/12/20          |
| Concussion Form                                                                                                    |                                                                                                    | Read Document                                                                  |                                                                            | ≥ 1.Agree                                  | 4/12/20          |
| UHSAA Tryout Chec                                                                                                    | klist                                                                                                    | Read Document                                                                  |                                                                            | × 1 Agree                                  | 4/12/2           |
| Consent to Treat                                                                                                    |                                                                                                    | Read Document                                                                  |                                                                            | ⊭ I.Agree                                  | 4/12/2           |
| Drug Testing Conser                                                                                                    | nt Form                                                                                                    | Read Document                                                                  |                                                                            | × I Agree                                  | 4/12/20          |
| Recedence                                                                                                    | Pre-services in Oldentingle Inconstantes                                                                                                    | Document Questions                                                             |                                                                            | - Max                                      | _                |
| boundary                                                                                                    | po 3on ine in configure a ponioraries :                                                                                                    |                                                                                |                                                                            | NO NO                                      |                  |
| School History                                                                                                    | Did you attend or play sports at a HIGH school other than Mountain Crest during 2015-16 school year? I                                                                                                    | select no if you only attended and played at a junior hi                       | gh.                                                                        | ⊙ Yes<br>∗ No                              |                  |
|                                                                                                    |                                                                                                    |                                                                                |                                                                            |                                            |                  |
| 3. Guardian E-Si                                                                                                    | gnature                                                                                                    | 4. Student E-Signat                                                            | ture                                                                       |                                            |                  |
| I am the parent of documents and con-                                                                                                    | r legal guardian of this athlete, and I fully accept and agree to the terms of participation as outlined in the register and agree of the terms of participation as outlined in the register and the terms of the terms of the terms of the terms of the terms of the terms of the terms of the terms of the terms of the terms of the terms of the terms of the terms of terms of the terms of the terms of terms of te | tration v As an athlete, I fully                                               | accept and agree to the terms of participation as outlined in the registra | tion documents.                            |                  |
| occuments and con                                                                                                    | responding quescons.                                                                                                    | Mary Steela                                                                    |                                                                            | E-Sign                                     |                  |
|                                                                                                    | E-Bign                                                                                                    | Successful signature                                                           |                                                                            |                                            |                  |
| Emily Steele                                                                                                    |                                                                                                    |                                                                                |                                                                            |                                            |                  |
| Emily Steele<br>Successful signatu                                                                                                    |                                                                                                    |                                                                                |                                                                            |                                            |                  |
| Emily Steels<br>Successful signatu                                                                                                    | ii iremente/Physicale                                                                                                    |                                                                                |                                                                            |                                            |                  |
| Emily Steele<br>Successful signatu<br>5. Additional Rec<br>Your document(s) h                                                                             | unements/Physicals<br>are not yet been received. Prort, complete, and deliver them to your athletic administrator.                                                                                                    | Click here                                                                     | Click h                                                                    | View Previous                              | Requirem         |
| (Emily Stasis<br>Successful signatu<br>5. Additional Rec<br>Your document(s) h<br>Name                                                                    | surements/Physicals<br>are not yet been received. Print, complete, and deliver them to your attestic administrator.<br>Status                                                                                                    | Click here<br>to view and print<br>the blank form to                           | Actions Click hupload th                                                   | View Previous<br>lee form                  | Requirem         |
| Emily Steele<br>Successful signatu<br>5. Additional Rec<br>Your document(s) h<br>Name<br>Physical Form A                                                  | urinsmanta/Physicals<br>avere not yet been received. Preri, complete, and deliver them to your attestic administration.<br>Batter<br>Not Complete                                                                                                    | Click here<br>to view and print<br>the blank form to<br>take to your<br>doctor | Actors Click h<br>upload th<br>completed<br>doct                           | View Previous<br>the form<br>by your<br>or | Requirem         |
| Ently Steele<br>Successful signatu<br>5. Additional Rec<br>Your document(s) h<br>Name<br>Physical Form A                                                  | urement/Physicals are not yet been received. Print, complete, and deliver them to your athletic administration.                                                                                                    | Click here<br>to view and print<br>the blank form to<br>take to your<br>doctor | Actions Upload the completed doct                                          | View Previous<br>te form<br>by your<br>or  | Requirem         |
| Ently Stesle<br>Successful signatu<br>5. Additional Rec<br>Your document(s) h<br>Name<br>Physical Form A<br>6. Fee(s) Not Re<br>Remember to pay I         | Luinemental/Physicala<br>universet/ yet been received. Prot, complete, and deliver them to your attietic administrator.<br>Status<br>Not Complete<br>guired Before Tryoots<br>Re He(s) after tryoots to complete your registration.                                                                                                    | Click here<br>to view and print<br>the blank form to<br>take to your<br>doctor | Actions<br>Click h<br>upload th<br>completed<br>doct                       | View Previous<br>the form<br>by your<br>or | Requirem         |
| Emily Stasle<br>Successful signalu<br>5. Additional Rec<br>Your document(s) h<br>Name<br>Physical Form A<br>6. Foe(s) Not Ro<br>Remember to pay to<br>Fee | uirementa/Physicais we not yet been received. Print, complete, and detiver them to your attlatic administrator.                                                                                                    | Click here<br>to view and print<br>the blank form to<br>doctor                 | Asters                                                                     | View Previous<br>tee form<br>by your       | Requirem         |

### School must approve all uploads

- Physical will say Pending
   Verification until a school
   Admin approves it
- Registration will say Not Complete until the Admin approves physicals and other uploads

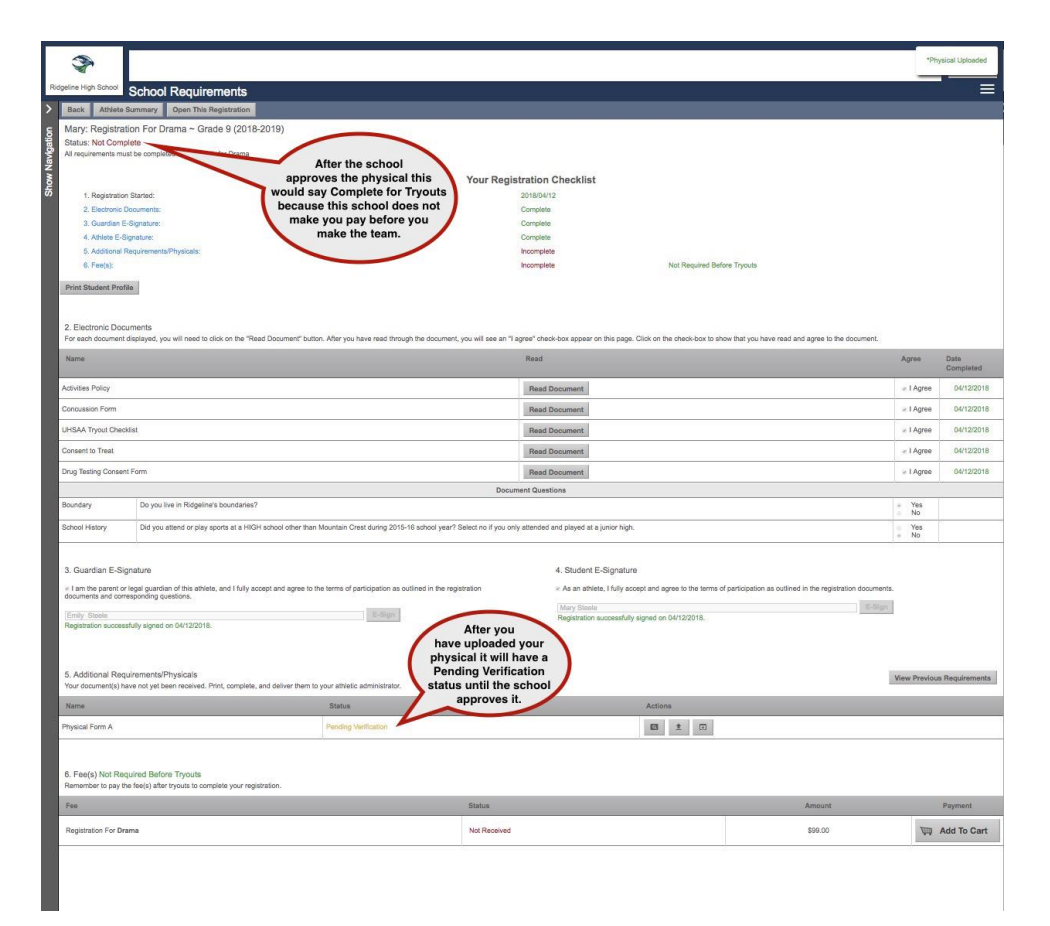

### After the school admin approves all uploads, you are Complete for Tryouts!

| \$                                            |                                                                                                    |                               |                                     |                                                                |                                 |                                     | SPORTSANE                 |
|-----------------------------------------------|----------------------------------------------------------------------------------------------------|-------------------------------|-------------------------------------|----------------------------------------------------------------|---------------------------------|-------------------------------------|---------------------------|
| idgeline High School S                        | chool Requirements                                                                                         |                               |                                     |                                                                |                                 |                                     |                           |
| Registration                                  | •                                                                                                    |                               |                                     |                                                                |                                 |                                     |                           |
| Joseph: Registrat                             | on For Boys Cross Country ~ Grade 10 (2018-2019)                                                           |                               |                                     |                                                                |                                 |                                     |                           |
| Status: Completed C<br>Print Certificate of C | In 06/15/2018<br>ampletion                                                                                 |                               |                                     |                                                                |                                 |                                     |                           |
|                                               |                                                                                                    | Your Re                       | distration Checklist                |                                                                |                                 |                                     |                           |
| 1. Registrato                                 | Started:                                                                                                   |                               | 0.000                               | 2018/05/01                                                     |                                 |                                     |                           |
| 2. Electronic I                               | locuments:                                                                                                 |                               |                                     | Complete                                                       |                                 |                                     |                           |
| 3. Guardian E                                 | Signature:                                                                                                 |                               |                                     | Complete                                                       |                                 |                                     |                           |
| 4. Athlete E-3                                | grature.                                                                                                   |                               |                                     | Complete                                                       |                                 |                                     |                           |
| 6. Fee(s)                                     | solarsi israeli iyosaa                                                                                     |                               |                                     | Complete                                                       |                                 |                                     |                           |
| Print Student Profile                         |                                                                                                    |                               |                                     |                                                                |                                 |                                     |                           |
| 2. Electronic Docum<br>For each document disp | antis<br>Rayed, you will need to click on the "Read Document" button. After you have read through the d    | coument, you will see an "l i | agree" check-box appear on this p   | age. Click on the check-box to show that you have read and     | agree to the document.          |                                     |                           |
| Name                                          |                                                                                                    |                               | Read                                |                                                                |                                 | Agree                               | Date<br>Completed         |
| Activities Policy                             |                                                                                                    |                               | Read Document                       |                                                                |                                 | 2 I Agree                           | 05/02/2018                |
| Concussion Form                               |                                                                                                    |                               | Read Document                       |                                                                |                                 | 2 I Agree                           | 05/02/2018                |
| UHSAA Tryout Checklish                        |                                                                                                    |                               | Read Document                       |                                                                |                                 | ir I Agree                          | 05/02/2018                |
| Consent to Treat                              |                                                                                                    |                               | Read Document                       |                                                                |                                 | z I Agroe                           | 05/02/2018                |
| Drug Testing Consent Fr                       | m                                                                                                    |                               | Read Document                       |                                                                |                                 | ≥ I Agree                           | 05/02/2018                |
|                                               |                                                                                                    | D                             | ocurrent Questions                  |                                                                |                                 |                                     |                           |
| Boundary                                      | Do you live in Ridgeline's boundaries?                                                                     |                               |                                     |                                                                |                                 | <ul> <li>Yes</li> <li>No</li> </ul> |                           |
| School History                                | Did you attend or play sports at a HIGH school other than Mountain Crest during 2015-18 sch                | ool yeer? Select no if you or | nly attended and played at a junior | high.                                                          |                                 | <ul> <li>Yes</li> <li>No</li> </ul> |                           |
| 2.0                                           |                                                                                                    |                               | 1 Obdati E C                        | Needlar                                                        |                                 |                                     |                           |
| 3. Guardian E-Signa                           | une                                                                                                    | the maintenion documents      | 4. Sudeni E-3                       | Signature                                                      | ad in the maintraine day years  |                                     |                           |
| and corresponding que                         | a geardan or ans abreak, and i roiry adolpt and agree to the arms of participation as occurred in<br>Sons. | r ole registration documenta  | e es an artera,                     | Trany accept and agree to the strins of participation as occar | NO IT THE REPORT AND CONTINUES. |                                     |                           |
| Jeesica Tenny                                 | E.Spn                                                                                                    |                               | Joseph Scott T<br>Registration suc  | erny<br>cossituly signed on 06/13/2018.                        | E-Gign                          |                                     |                           |
| Negistration successful                       | y signed on 08/13/2018.                                                                                    |                               |                                     |                                                                |                                 |                                     |                           |
|                                               |                                                                                                    |                               |                                     |                                                                |                                 |                                     |                           |
| 5. Additional Require                         | mentsPhysicals                                                                                             |                               |                                     |                                                                |                                 | View Previou                        | a Requirements            |
| Name                                          |                                                                                                    | Status                        |                                     | Actions                                                        |                                 |                                     |                           |
| Physical Form A                               |                                                                                                    | Complete                      |                                     |                                                                |                                 |                                     |                           |
|                                               |                                                                                                    | b.                            |                                     |                                                                |                                 |                                     |                           |
| 6 Feels)                                      |                                                                                                    |                               |                                     |                                                                |                                 |                                     |                           |
| Fee                                           |                                                                                                    | Sta                           | 2010                                |                                                                | Amount                          |                                     | Payment                   |
| Registration For Boys                         | Tress Country                                                                                              | Re                            | ceived On 08/15/2018                |                                                                | \$99.00                         | In                                  | \$99.00<br>roice #364152] |
|                                               |                                                                                                    |                               |                                     |                                                                |                                 |                                     | and an and a second       |

# If you ever need to make changes to your athlete's profile due to...

- Incorrect grade in school
- Incorrect graduation year
- Guardian, Insurance, or Medical information
- Emergency Contact information
  - 1. Click Show Navigation
  - 2. Click on your athlete's name

Go to <u>Show</u> <u>Navigation</u> and Under "My Athletes" click on your athlete's name to access the Athlete Profile Page

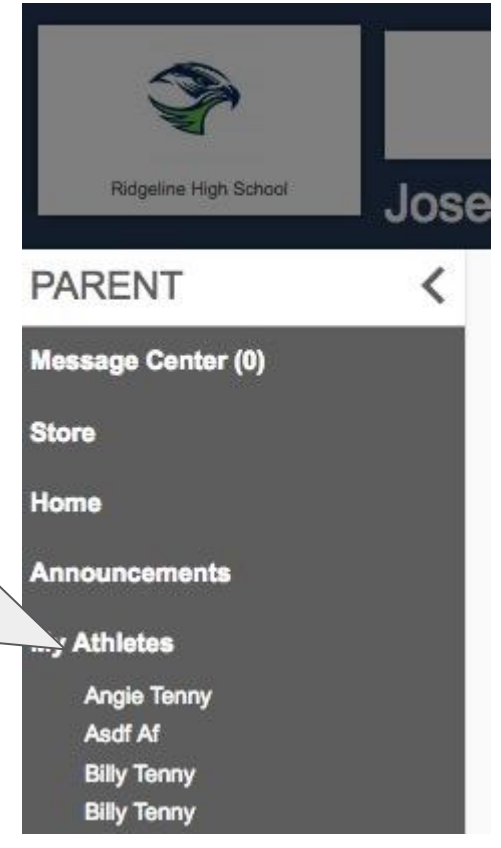

#### Athlete Profile Page

Here you can:

- Register for a Sport
- View current registrations
- View and edit Athlete info

|                                                                                                    |                                                                             | -         |
|----------------------------------------------------------------------------------------------------|-----------------------------------------------------------------------------|-----------|
| Reverse Steele S Proble<br>reverse a registration Reverse a registration Reverse a reverse a registration Reverse a reverse a reverse reverse reverse a reverse reverse a reverse a reverse a reve | tering.                                                                     |           |
| Registrations Mary has no registrations for the 2017-2018 year. Any previously started regist will show here will show here                                                                                                    | rations here the year to the current year or next year to see registrations | 2017-2018 |
| Delete This Athlete                                                                                                    | Removing this athlete is only possible if the athlete has no registrations. |           |
| Fees Paid                                                                                                    | View a summary of fees paid for registrations                               |           |
| Eligibility                                                                                                    | View this athletes current academic eligibility.                            |           |
| Athlete Profile                                                                                                    |                                                                             |           |
| Click on a subject to view/edit it Show All the information or                                                                                                    |                                                                             |           |
| Athlete Summary all information at once.                                                                                                    |                                                                             |           |
| Medical Information                                                                                                    |                                                                             |           |
| Primary Insurance                                                                                                    |                                                                             |           |
|                                                                                                    |                                                                             |           |
| Secondary Insurance                                                                                                    |                                                                             |           |
| Secondary Insurance Guardian 1                                                                                                    |                                                                             |           |
| Secondary Insurance Guardian 1 Guardian 2                                                                                                    |                                                                             |           |

The Athlete Summary is where you edit athlete info. Click on any of the other gray bars to edit guardian, insurance, medical, or emergency contact info. Click "Click Here to Edit" to change information

| to Home New Registration Note that this information is uni                                                                                                    | que to the school where you are registering. |                         |                                                                                                    |          |
|----------------------------------------------------------------------------------------------------|----------------------------------------------|-------------------------|----------------------------------------------------------------------------------------------------|----------|
| Select a row to view a registration or tea                                                                                                    | am.                                          |                         |                                                                                                    |          |
| Registrations                                                                                                    | 2017-2018\$                                  | Teams                   |                                                                                                    | 2017-201 |
| Mary has no registrations for the 2017-2018 year.                                                                                                    |                                              | Mary is on no teams     | for the 2017-2018 year.                                                                                             |          |
| Allelate Onlines                                                                                                    |                                              | J                       |                                                                                                    |          |
| Athlete Options                                                                                                    |                                              |                         |                                                                                                    |          |
| Delete This                                                                                                    | Athlete                                      | Removing this athlete   | is only possible if the athlete has no registrations.                                                               |          |
| Foos Pa                                                                                                    | id                                           | View a summary of fe    | es paid for registrations                                                                                           |          |
| Eligibili                                                                                                    | y.                                           | View this athletes cur  | rent academic eligibility.                                                                                          |          |
| Athlata Ourran                                                                                                    |                                              |                         |                                                                                                    |          |
| Athlete Summary                                                                                                    |                                              |                         | -                                                                                                    |          |
| Athlete Summary                                                                                                    | Click Here to Edit (La                       | ast Updated 04/12/2018) |                                                                                                    |          |
| Athlete Summary                                                                                                    | Click Here to Edit (La                       | ast Updated 04/12/2018) | Mary Steele                                                                                                    |          |
| Athlete Summary                                                                                                    | Click Here to Edit (La                       | ast Updated 04/12/2018) | Mary Stoele<br>Birth Certificate                                                                                    |          |
| Athlete Summary                                                                                                    | Cilck Here to Edit (La                       | ist Updated 04/12/2018) | Mary Staele<br>Birth Certificate<br>1234 Main street                                                                |          |
| Athlete Summary                                                                                                    | Click Hore to Edit (La                       | ast Updated 04/12/2018) | Mary Steele<br>Birth Certificate<br>1234 Main street                                                                |          |
| Athlete Summary                                                                                                    | Click Here to Edit (Le                       | nst Updated 04/12/2018  | Mary Steele<br>Birth Certificate<br>1234 Main atreet                                                                |          |
| Athlete Summary                                                                                                    | Click Hore to Edit (Le                       | bst Updated 04/12/2018  | Mary Stopie<br>Birth Certificate<br>1234 Main street<br>(435) 230-5639<br>Emotio                                    |          |
| Athlete Summary                                                                                                    | Click Here to Edit (La                       | set Updated 04/12/2018) | Mary Steele<br>Birth Certificate<br>1234 Main street<br>(435) 230-5639<br>Female<br>2001-04-12                      |          |
| Athlete Summary                                                                                                    | Click Here to Edit (La                       | set Updated 04/12/2018) | Mary Steele<br>Birth Certificate<br>1234 Main street<br>(435) 220.5639<br>Female<br>2001-04-12<br>6                 |          |
| Athlete Summary                                                                                                    | Click Hore to Edit (Le                       | tet Updated 04/12/2018) | Mary Stoole<br>Birth Cartificate<br>1234 Main street<br>(435) 230-8639<br>Female<br>2001-04-12<br>8<br>2022         |          |
| Athlete Summary Full Legal Name Documentation Address Email Cell Phone Home Phone Gender Date Of Birth Grade Graduation Year Show phone on contact list                                                                                                    | Click Hore to Edit (La                       | uet Updatod 04/12/2018  | Mary Steele<br>Birth Certificate<br>1234 Main street<br>(435) 220-6539<br>Female<br>2001-0-12<br>8<br>2002.<br>Yes  |          |
| Athlete Summary                                                                                                    | Click Hore to Edit (La                       | set Updated 04/12/2018  | Mary Steele<br>Birth Certificate<br>1234 Main street<br>(435) 230-5639<br>Female<br>2001-04-12<br>6<br>2022<br>Yes  |          |
| Athlete Summary         Full Legal Name         Documentation         Address         Email         Coll Phone         Home Phone         Gender         Date Of Bith         Graduation Year         Show phone on contract list         Admin Notes         Medical Information                                                                 | Click Hore to Edit (La                       | set Updated 04/12/2018  | Mary Steele<br>Birth Certificate<br>1234 Main street<br>(435) 230-5639<br>Female<br>2001-04-12<br>6<br>2022<br>Yes  |          |
| Athlete Summary Full Legal Name Documentation Address Email Cell Phone Home Phone Gender Date Of Birth Grade Graduation Year Show phone on contact list Admin Notes Medical Information Primary Insurance                                                                                                    | Cilck Hore to Edit (La                       | iet Updated 04/12/2018  | Mary Steele<br>Birth Cortificate<br>1234 Main street<br>(435) 230-9539<br>Female<br>2001-04-12<br>6<br>2022<br>Yes  |          |
| Athlete Summary         Full Legal Name         Documentation         Address         Email         Cell Phone         Home Phone         Bate Of Birth         Grade         Ordulation Year         Bhow phone on contact list         Admin Notes         Medical Information         Primary Insurance         Secondary Insurance            | Cilck Hore to Edit (Le                       | set Updated 04/12/2018  | Mary Stoole<br>Birth Cartificate<br>1234 Main street<br>(435) 230-8639<br>Female<br>2001-04-12<br>8<br>2022<br>Yes  |          |
| Athlete Summary         Full Logal Name         Documentation         Address         Email         Coll Phone         Home Phone         Gender         Date Of Birth         Gradue         Show phone on contact list         Admin Notes         Medical Information         Primary Insurance         Secondary Insurance         Guardian 1 | Cilck Hore to Edit (Le                       | uet Updated 04/12/2018  | Mary Steele<br>Birth Certificate<br>1234 Main street<br>(435) 230-56309<br>Female<br>2001-04-12<br>8<br>2022<br>Yes |          |

Returning Users: If you have forgotten your User Email, Click Forgot Email? Enter your first and last name and phone number, then answer the Security questions to get your User Email. If you still need assistance, email <a href="mailto:support@registermyathlete.com">support@registermyathlete.com</a> with the name of your athlete and the school they attend and ask for assistance with your user email.

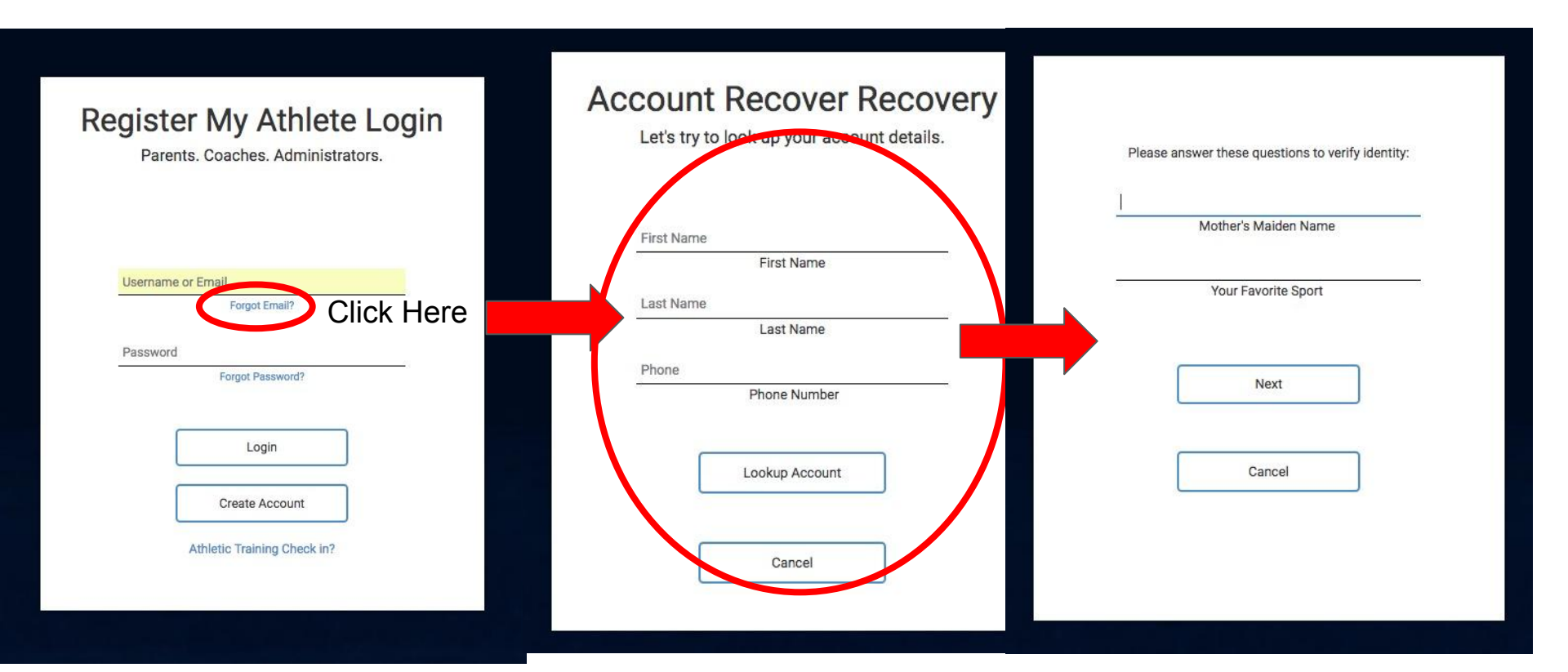

If you have forgotten your Password, Click Forgot Password, use your email or phone number. If you use your phone number you will get a code texted to you to help you get logged in. If you still need assistance, email <a href="mailto:support@registermyathlete.com">support@registermyathlete.com</a> with the name of your athlete and the school they attend and ask for assistance with your user password.

| Parents. Coaches. Administrators.<br>If you haven't visited us since April 8th 2018 please read<br>this release statement about your account! | Password Recovery<br>To receive a password recovery link,<br>please provide the account email or cell phone number. |                                                             |
|----------------------------------------------------------------------------------------------------|----------------------------------------------------------------------------------------------------|-------------------------------------------------------------|
| Username or Email<br>Forgot Email?                                                                                                    | Account Email                                                                                                    | Please enter the code sent to your ce<br>phone:             |
| Password Forgot Password?                                                                                                    | (435) 230-5639 (Verizon €)<br>Send Recovery Link                                                                    | Code<br>Please note: the code is only valid for 10 minutes. |
| Login                                                                                                    | Your school administrator also can reset your password.                                                             | Submit                                                      |
| Create Account                                                                                                    | Cancel                                                                                                    | Back                                                        |
| Athletic Training Check in?                                                                                                    |                                                                                                    |                                                             |
|                                                                                                    |                                                                                                    |                                                             |
|                                                                                                    |                                                                                                    |                                                             |
|                                                                                                    |                                                                                                    |                                                             |

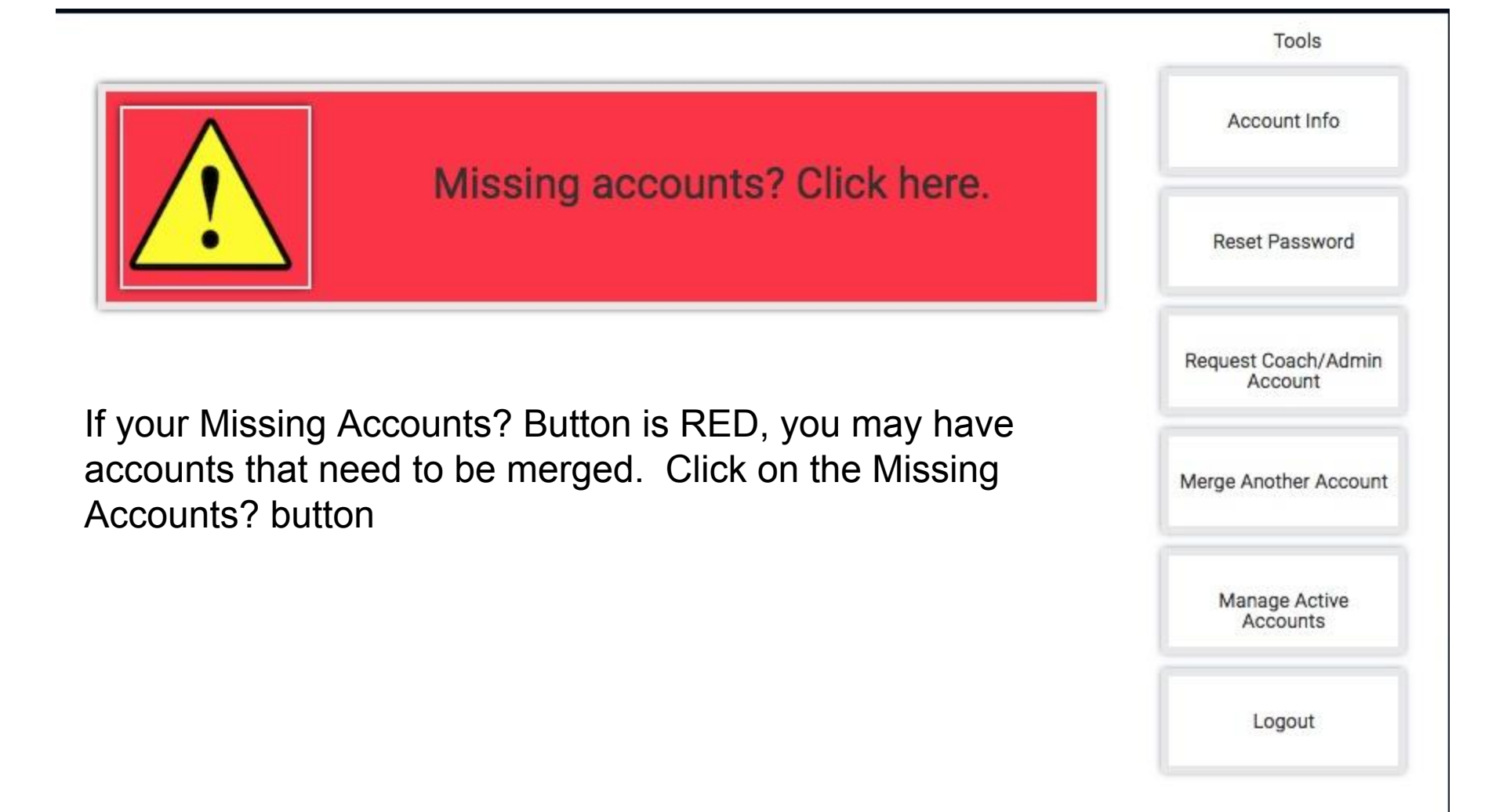

### Merge Accounts

#### Do you have any other registermyathlete.com accounts?

This may be if you have students at multiple schools, or use both the coach and athlete registration products.

Here we can add them to your current login, so that you only have one account.

#### Type the email for the other account

Password for the other account

Forgot Password?

(If you have more than one account to be merged, you will have the option to come back here.)

Submit I don't have any other accounts. Skip ahead.

Matched Accounts (Click to Merg

joejessicatenny@gmail.com

joejessicatenny@gmail.com

joejessicatenny@gmail.com

joejessicatenny@gmail.com joejessicatenny@gmail.com

joejessicatenny@gmail.com

joejessicatenny@gmail.com

joejessicatenny@gmail.com joejessicatenny@gmail.com

joejessicatenny@gmail.com

joejessicatenny@gmail.com joejessicatenny@gmail.com

joejessicatenny@gmail.com

ejessicatenny@gmail.co

Any accounts that match and need to be merged are found to the right and you can click on them to merge. You can also enter in emails and passwords for accounts you know are associated with your account. If you still need assistance, email support@registermvathlete.com with the name of your athlete and the school they attend and ask for assistance with merging accounts.